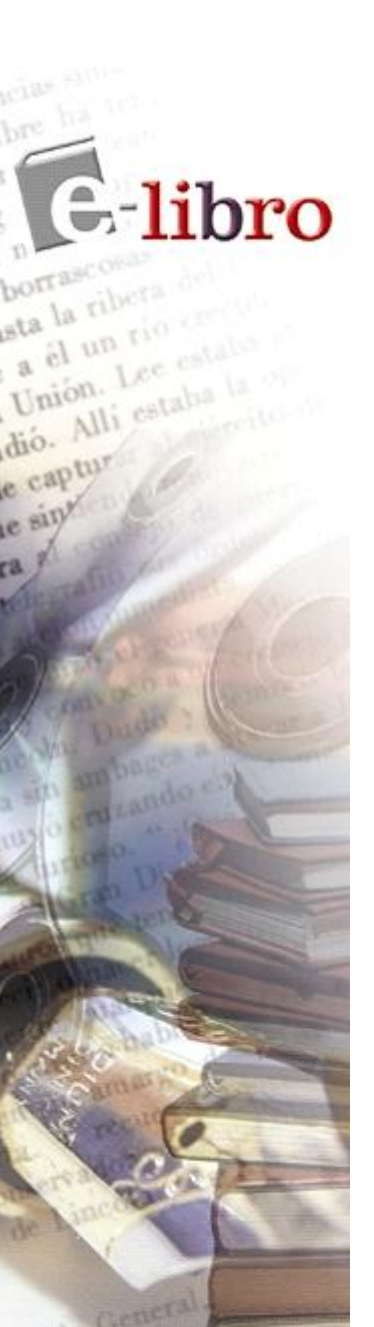

«La socialización del conocimiento»

# Nueva Interfaz de Usuario y Nuevo Lector Java

www.e-libro.com

www.e-libro.es

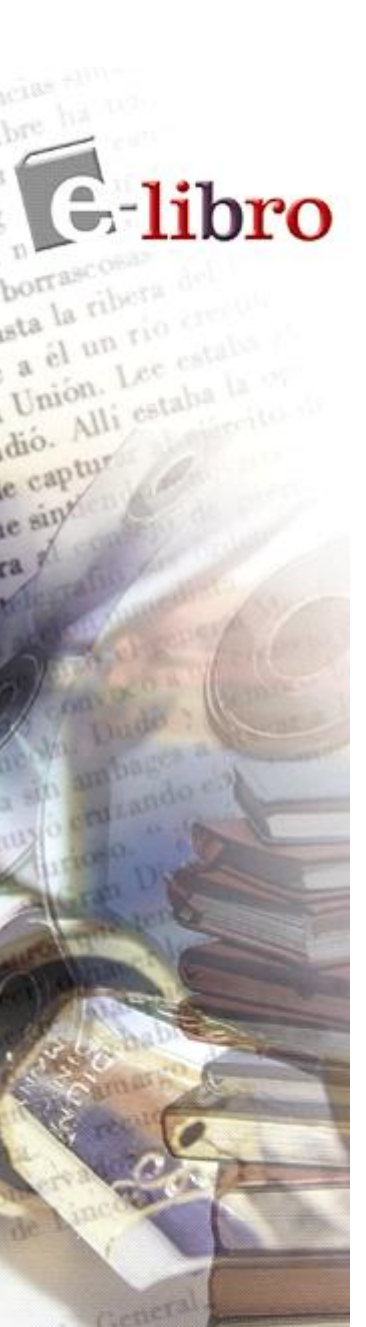

- Viejo Lector versus Nuevo Lector
- ➢Visión general de la nueva interfaz de usuario
- Vista rápida ¡No requiere descarga de programas!
- Lector Java Más funcionalidades
- Mi Biblioteca Estantes de bibliotecas nuevos y mejorados

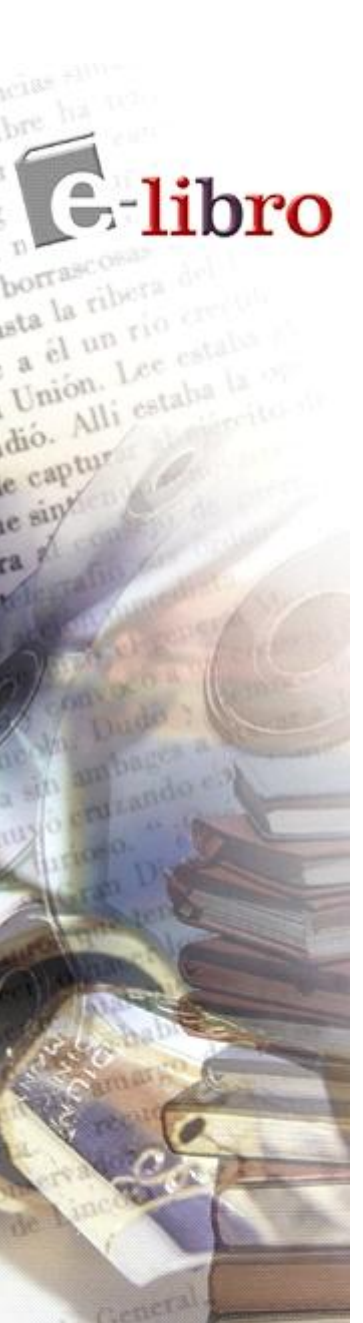

# Introducción - Viejo Lector versus Nuevo Lector

Empezaremos esta presentación con una rápida comparación entre la interfaz anterior y la nueva interfaz del nuevo lector Java.

Probablemente esté familiarizado con la interfaz actual (Lector ActiveX), que utiliza tres pestañas distintas. Éstas se encuentran arriba, a la izquierda y son: "Buscar", "Ver" y "Cuenta".

Actualmente para ver el libro se debe instalar el lector si aún no está instalado.

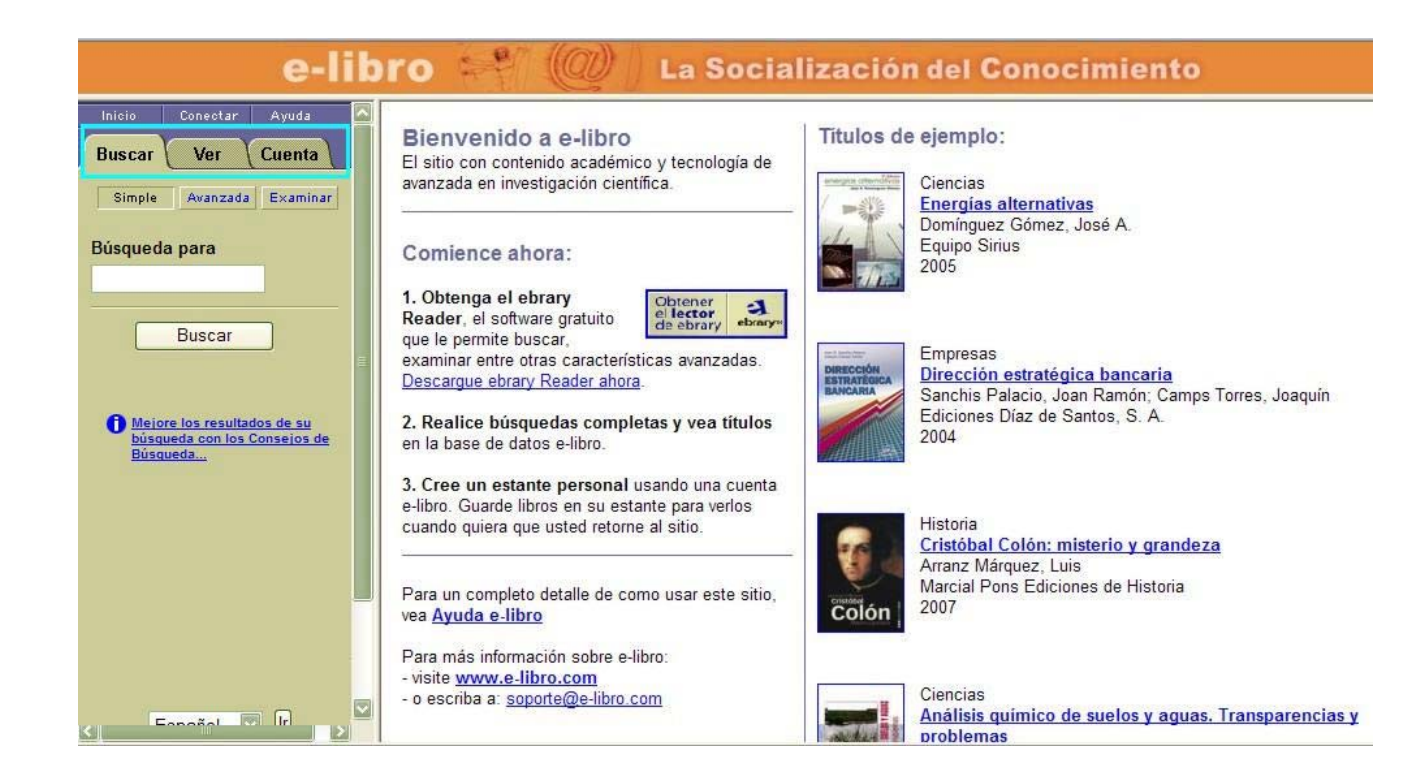

Cuando se hace clic sobre el título, el lector de Ebrary se abre y separa la pantalla en tres marcos.

E-libro

e captur

e sin\*

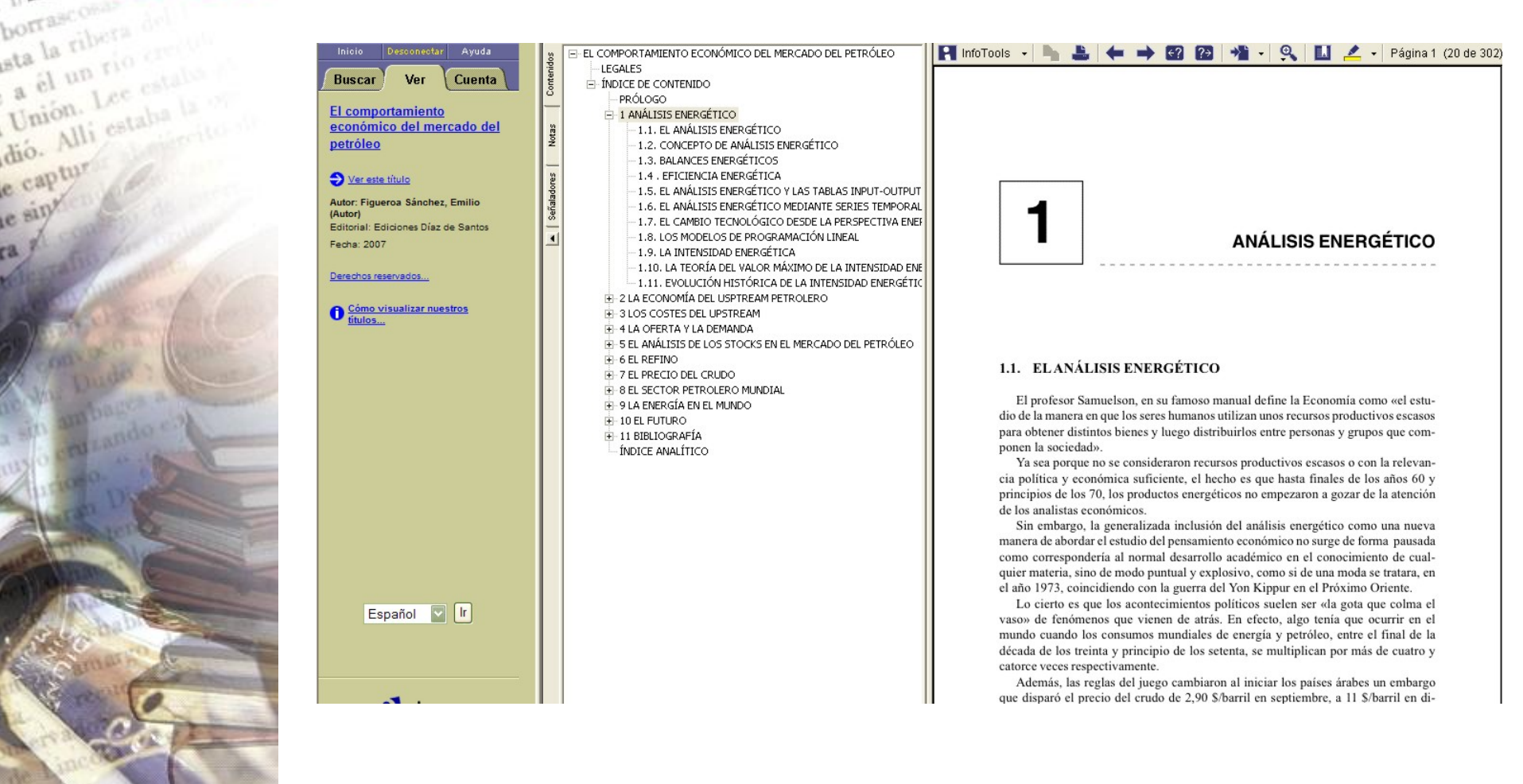

Si quiero agregar el archivo a mi estante de biblioteca, tengo que usar el menú de herramientas Infotools.

El archivo quedará guardado en "Mi Estante de biblioteca", junto con el resto de mis marcadores, textos resaltados y anotaciones.

E-libro

 $\mathbf{n}$ 

Cuenta de Josefina Ver infor cuenta Modifica cuenta Cambiar O Cómo ad

Espa

Now Availa Click here

> Derechos Al utilizar acepta ni

borrai

sta la ribera a él un rio cre Unión. Lee esta dió. Alli estaba

e captur e sin!

|                                        |             | Inicio Desconectar Ayuda                          | EL COMPORTAMIENTO ECONÓMICO DEL MERCADO DI                    | EL PETRÓLEO                  | InfoToo                    | ls 🔹 🦣 💄                                   | + -        | → 62 62 +¥ · 9、 🛄 🚄                                                                           | 🗧 🔹 Página 3 (22                    |
|----------------------------------------|-------------|---------------------------------------------------|---------------------------------------------------------------|------------------------------|----------------------------|--------------------------------------------|------------|-----------------------------------------------------------------------------------------------|-------------------------------------|
|                                        |             | Buscar Ver Cuenta                                 |                                                               |                              | Definir                    |                                            | 1          |                                                                                               |                                     |
|                                        |             |                                                   | 8 - PRÓLOGO                                                   |                              | Explicar                   |                                            |            |                                                                                               |                                     |
|                                        |             | El comportamiento                                 | □ 1 ANÁLISIS ENERGÉTICO                                       |                              | Localizar                  |                                            |            | Análisis eners                                                                                | vético 3                            |
|                                        |             | economico del mercado del                         | 8 -1.1. EL ANÁLISIS ENERGÉTICO                                |                              | Ouién                      |                                            | - 11       |                                                                                               | •                                   |
|                                        |             | petroleo                                          | 2 -1.2. CONCEPTO DE ANALISIS ENERGETICO                       | S                            |                            | A 64 28                                    |            |                                                                                               |                                     |
|                                        |             | A Marcala Marta                                   | 1.4. FEICIENCIA ENERGÉTICA                                    |                              | Buscar en                  | el documento                               | E          | RGÉTICOS                                                                                      |                                     |
|                                        |             | Ver este título                                   | -1.5. EL ANÁLISIS ENERGÉTICO Y LAS TABI                       | AS INPUT-OUTPUT              | Buscar en                  | todos los documentos                       | ····       |                                                                                               |                                     |
|                                        |             | Autor: Figueroa Sánchez, Emilio                   | -1.6. EL ANÁLISIS ENERGÉTICO MEDIANTE                         | SERIES TEMPORAL              | Buscar en l                | a web                                      | Y          | coincidiendo con la irrupción del petróleo                                                    | como la fuente                      |
|                                        |             | Editorial: Ediciones Díaz de Santos               | -1.7. EL CAMBIO TECNOLÓGICO DESDE LA                          | PERSPECTIVA ENER             | Resaltar                   |                                            | • 1        | los países industrializados, las Naciones U                                                   | inidas publican                     |
|                                        |             | Fecha: 2007                                       | -1.8. LOS MODELOS DE PROGRAMACION L                           | INEAL                        | Agregar a                  | estante de biblioteca                      |            | a clasificación cuantificación y homogen                                                      | eización como                       |
|                                        |             |                                                   | -1.10. LA TEORÍA DEL VALOR MÁXIMO DE L                        | A INTENSIDAD ENF             | - Finderstand              |                                            |            | de las fuentes energéticas utilizadas en los                                                  | s procesos pro-                     |
|                                        |             | Derechos reservados                               | -1.11. EVOLUCIÓN HISTÓRICA DE LA INTE                         | NSIDAD ENERGÉTIC             | Copiar text                | codor                                      | - 1        |                                                                                               |                                     |
|                                        |             |                                                   | 2 LA ECONOMÍA DEL USPTREAM PETROLERO                          |                              | Imprimir                   | cauor                                      | - un       | nces energéticos es el paso inicial e impre                                                   | scindible en el                     |
|                                        |             | titulos                                           | 3 LOS COSTES DEL UPSTREAM                                     |                              | Imprimir nu                | ievamente                                  | m          | te los balances se procede a la identificaci                                                  | ión de las ener-                    |
|                                        |             |                                                   | 4 LA OFERTA Y LA DEMANDA                                      |                              |                            |                                            | C          | an por la asignación de poderes calorífico:<br>I definir una unidad calorífica común          | s a cada una de                     |
|                                        |             |                                                   | F 6 EL REFINO                                                 | O DEL TE INOLEO              | Activar aut                | omena                                      |            | se la encuentra en la naturaleza, se la der                                                   | nomina energía                      |
|                                        |             |                                                   | 7 EL PRECIO DEL CRUDO                                         |                              | Preferencia                | as                                         | te         | enecen el petróleo, el gas natural, el carbó                                                  | on, el uranio, el                   |
|                                        |             |                                                   |                                                               |                              | Ayuda                      |                                            | c          | el viento que mueve molinos, la madera, la                                                    | a electricidad o                    |
|                                        |             |                                                   | 9 LA ENERGIA EN EL MUNDO                                      |                              | Acerca del                 | lector de ebrary                           | s          | solares, la geotérmica, etc.                                                                  |                                     |
|                                        |             |                                                   | 10 EL POTORO      11 BIBLIOGRAFÍA                             |                              |                            | A las energias ot<br>en refinerías la elec | otenidas   | a traves de procesos de transformación, co<br>l en las centrales eléctricas, el coque de hull | nno la gasolina<br>la en las coques |
|                                        |             |                                                   | ÍNDICE ANALÍTICO                                              |                              |                            | rías, etc., se las nor                     | mbra con   | mo energías secundarias.                                                                      | a en las coque-                     |
|                                        |             |                                                   |                                                               |                              |                            | A las energías cu                          | uya reuti  | ilización no es posible, al transformarse en                                                  | calor o energía                     |
| conectar Ayuda                         | Estante de  | biblioteca para el Josefina Rodrigu               | 187                                                           |                              |                            | iz, se las denor                           | mina ene   | ergías finales.                                                                               |                                     |
| Ver Cuenta                             |             |                                                   |                                                               |                              |                            | osteriormente s                            | se estudi  | ian los flujos de materia que se inician en la                                                | i producción de                     |
|                                        |             |                                                   |                                                               |                              |                            | gia primaria, su                           | erifica si | u consumo final                                                                               | imbocan en los                      |
| r su estante de                        | Mis titulos | seleccionados                                     |                                                               |                              |                            | Como en todos                              | s los bala | ances, ya sean de materia o económicos,                                                       | los flujos pue-                     |
| ALCONTS AL                             |             | 1001 Things You Wanted to Know About Visual       | FoxPro                                                        | Autores: Kramek,             | Andy (Author) ; Akins,     | ser de entrada (                           | (inputs)   | o de salida (outputs), en consecuencia, y o                                                   | como convenio                       |
|                                        | -           |                                                   |                                                               | Marcia (A<br>Rick (Aut)      | ushor) ; Schummer,<br>hor) | ativo, a los pri                           | imeros s   | se les atribuye signo negativo (-) y los s                                                    | egundos signo                       |
| Rodriguez                              |             |                                                   |                                                               | Agregado 2008-11-            | 28                         | tivo (+).                                  | noraátic   | as más corrientemente utilizados con: la                                                      | a tan (tanalada                     |
| riounguez                              |             |                                                   |                                                               |                              |                            | valente de petr                            | róleo) a   | ue es la que se utiliza más frecuentemente                                                    | e como unidad                       |
| ación de su                            |             | Algunos aspectos Psicosociales descuidados e      | n la psicología del tráfico.Intervención Psicosocial. Revista | Autores: Blasco.             | Ricardo D. (Author)        | gética común,                              | la termi   | a que se utiliza en los gases, la tec (tonela                                                 | ida equivalente                     |
|                                        |             | Plaina 1: ver despues                             | (2), 1999, to paginas                                         | Agregado el: 2008-1          | 2-01                       | arbón) y el kw/                            | /h para l  | a electricidad. En los países anglosajones                                                    | s se utiliza con                    |
| mormación de su                        |             |                                                   |                                                               |                              |                            |                                            |            |                                                                                               |                                     |
| ontraseña                              |             | Anatomy Demystified                               |                                                               | Autores: Layma               | n, Dale P. (Author)        |                                            |            |                                                                                               |                                     |
|                                        |             | Pagina 102: The Organ System (Level Number VI     | II) is one of the most                                        |                              | 1.20                       |                                            |            |                                                                                               |                                     |
|                                        |             | Pagina 102: <u>NO OMICAR</u>                      |                                                               |                              |                            |                                            |            |                                                                                               |                                     |
| ministrar su oventa                    |             | ANOREXIA Y BULIMIA. Una experiencia clinica       |                                                               | Autores Tinahon              | es Madueño,                |                                            |            |                                                                                               |                                     |
|                                        |             | Página se problema principal de la anorexia       |                                                               | Agregado 2008-11             | 28                         |                                            |            |                                                                                               |                                     |
|                                        |             | Página 30: Dado que en la anorexia/bulimia el pro | oblema de la identidad es                                     | el:                          |                            |                                            |            |                                                                                               |                                     |
|                                        |             | Business: The Ultimate Resource                   |                                                               | Autores: Perseus             | Publishing Staff           |                                            |            |                                                                                               |                                     |
|                                        |             | Pagina 344: Because it is one-on-one, coaching of | can be a drain on limited                                     | (Author)<br>Agregado 2008-13 | 501                        |                                            |            |                                                                                               |                                     |
|                                        |             | Pigina 344: When used selectively and appropria   | tely, coaching: - is a cost-effective approach                | el:                          |                            |                                            |            |                                                                                               |                                     |
|                                        | 6           | Pagina 344: be aware of their own strengths and   | weaknesses; • have good                                       |                              |                            |                                            |            |                                                                                               |                                     |
| 101 🔛 💷                                | 1           | Página 1897: leer este capítulo                   |                                                               |                              |                            |                                            |            |                                                                                               |                                     |
|                                        |             | Business Planning                                 |                                                               | Autores: O'Conor,            | Darren (Author) :          |                                            |            |                                                                                               |                                     |
|                                        |             |                                                   |                                                               | Agregado 2008-12-            | Damen (Editor)<br>01       |                                            |            |                                                                                               |                                     |
| le! The New ebrary                     |             |                                                   |                                                               | el                           |                            |                                            |            |                                                                                               |                                     |
| o switch Readers                       |             | Cómo ser eficaz y administrar su tiempo           |                                                               | Autores: Salgue              | iro, Amado (Author)        |                                            |            |                                                                                               |                                     |
|                                        |             | Página 37: Usted, / cómo representaria el tiempo  | como un jinete a galope                                       | Agregado el: 2008-1          | 1-28                       |                                            |            |                                                                                               |                                     |
| ebrary                                 | 8           | Pagina 37: Piense usted en el tiempo              |                                                               |                              |                            |                                            |            |                                                                                               |                                     |
| ervados @1999-2008,                    | 3           | Página 37: encuentre                              |                                                               |                              |                            |                                            |            |                                                                                               |                                     |
| ste sitio web, usted                   | -           | El comportamiento económico del mercado de        | al netrôleo                                                   | Autores Floren               | a Sánchez, Emilio          |                                            |            |                                                                                               |                                     |
| stros <u>Términos del</u><br>Servicio. |             | a comportamiento economico del mercado de         |                                                               | (Author)                     |                            |                                            |            |                                                                                               |                                     |
|                                        |             |                                                   |                                                               | Agregado 2008-11<br>el:      | -28                        |                                            |            |                                                                                               |                                     |
|                                        |             |                                                   |                                                               |                              |                            |                                            |            |                                                                                               |                                     |

### Visión general de la nueva interfaz de usuario

**E**-libro

dió. Alli estaba la

borrascos sta la ribera di a él un rio crecid Unión. Lee estaba a

e captur

e sint

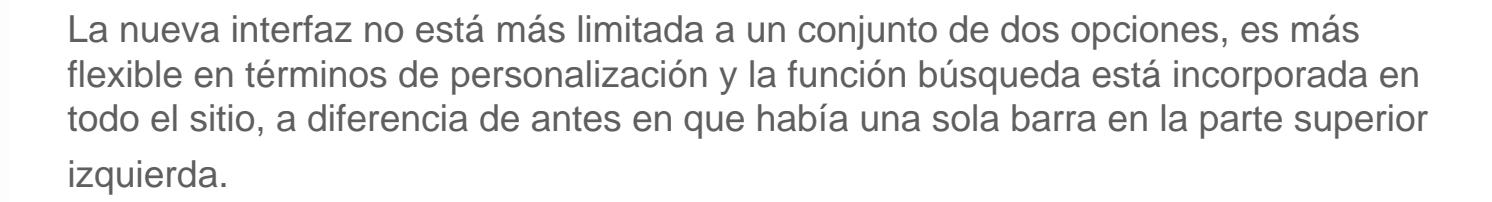

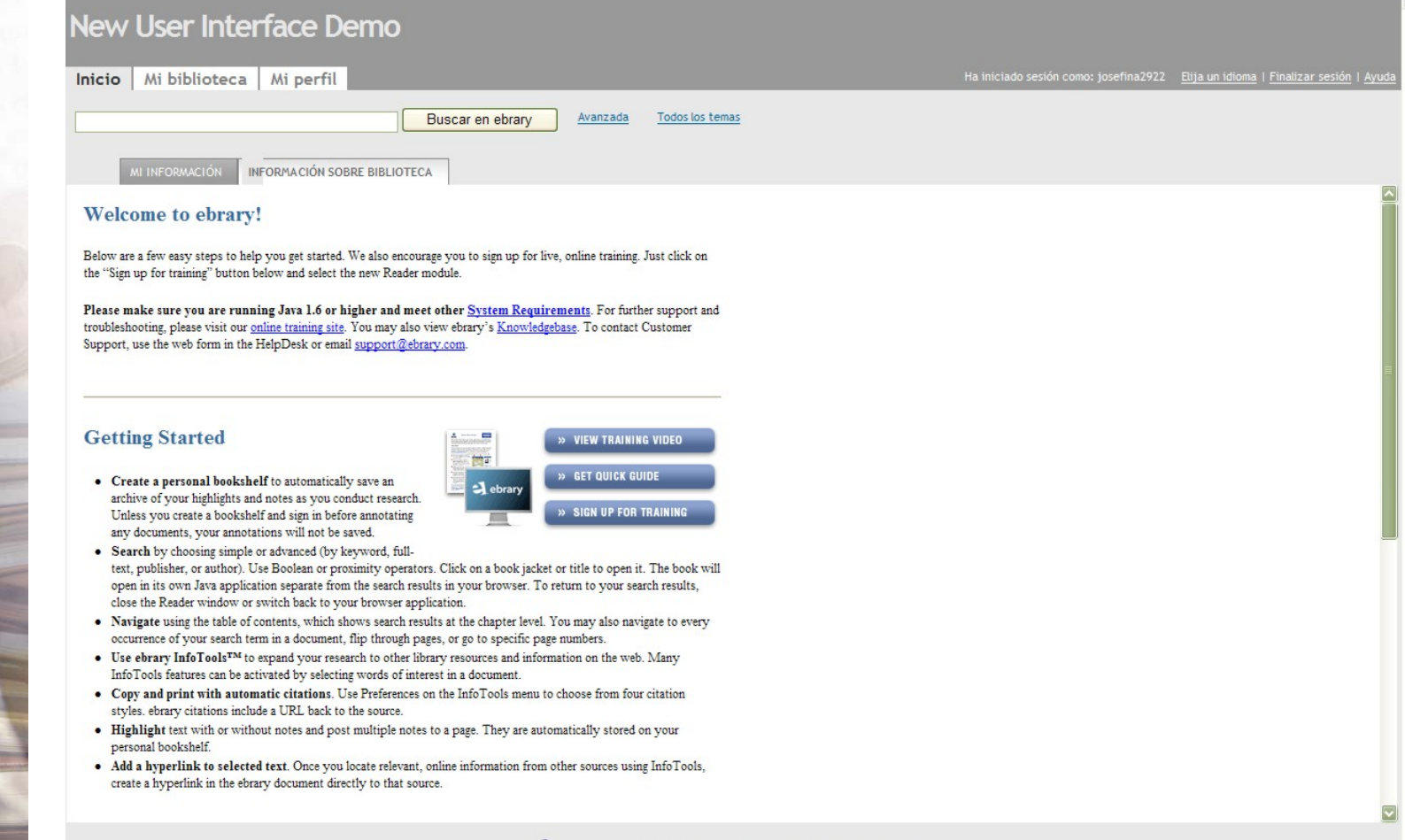

Se puede hacer una búsqueda simple, por ejemplo: "Business plan". Los resultados pueden ordenarse por título, autor, editorial y fecha de publicación.

United States

Entrepreneurship

Ordenar los resultados por: Relevancia | Título | Colaborador | Editorial | Fecha

local

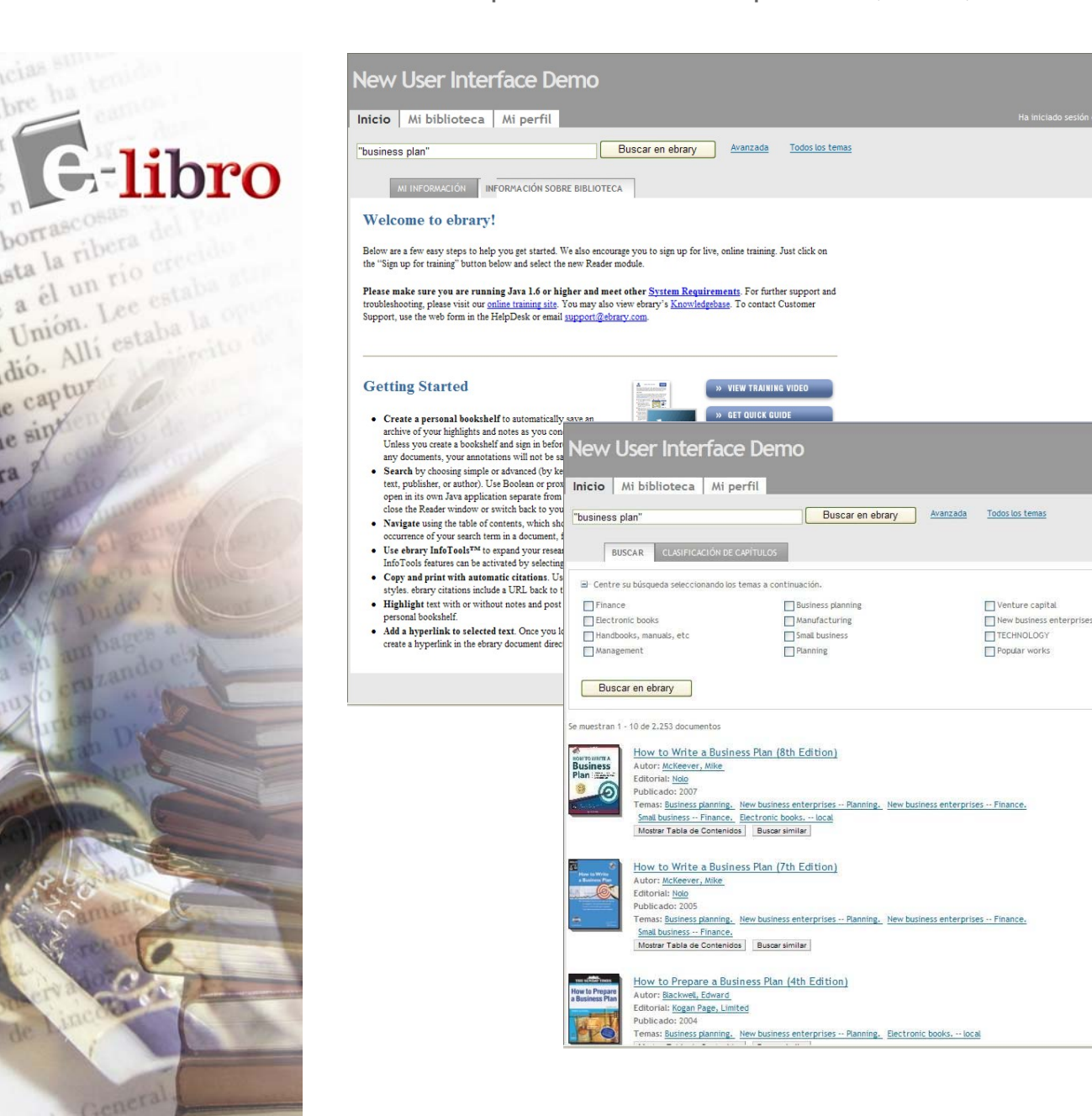

Se puede afinar la búsqueda a través de los campos de búsqueda avanzada.
 Para agregar campos de búsqueda adicionales hay que pulsar sobre el signo (+), y para quitar campos de búsqueda, sobre el signo (-).

Se han incorporado nuevos parámetros de búsqueda. Además de los ya usados por texto, título, autor, tema, editorial, se han incorporado rangos por clasificación de Dewey, ISBN, clasificación LC, año de publicación, tipo de archivo e idioma del archivo.

**E**-libro

borrasci ata la ribera del a él un rio Unión. Les estalos dió. Alli estaba la

e captur

e sint

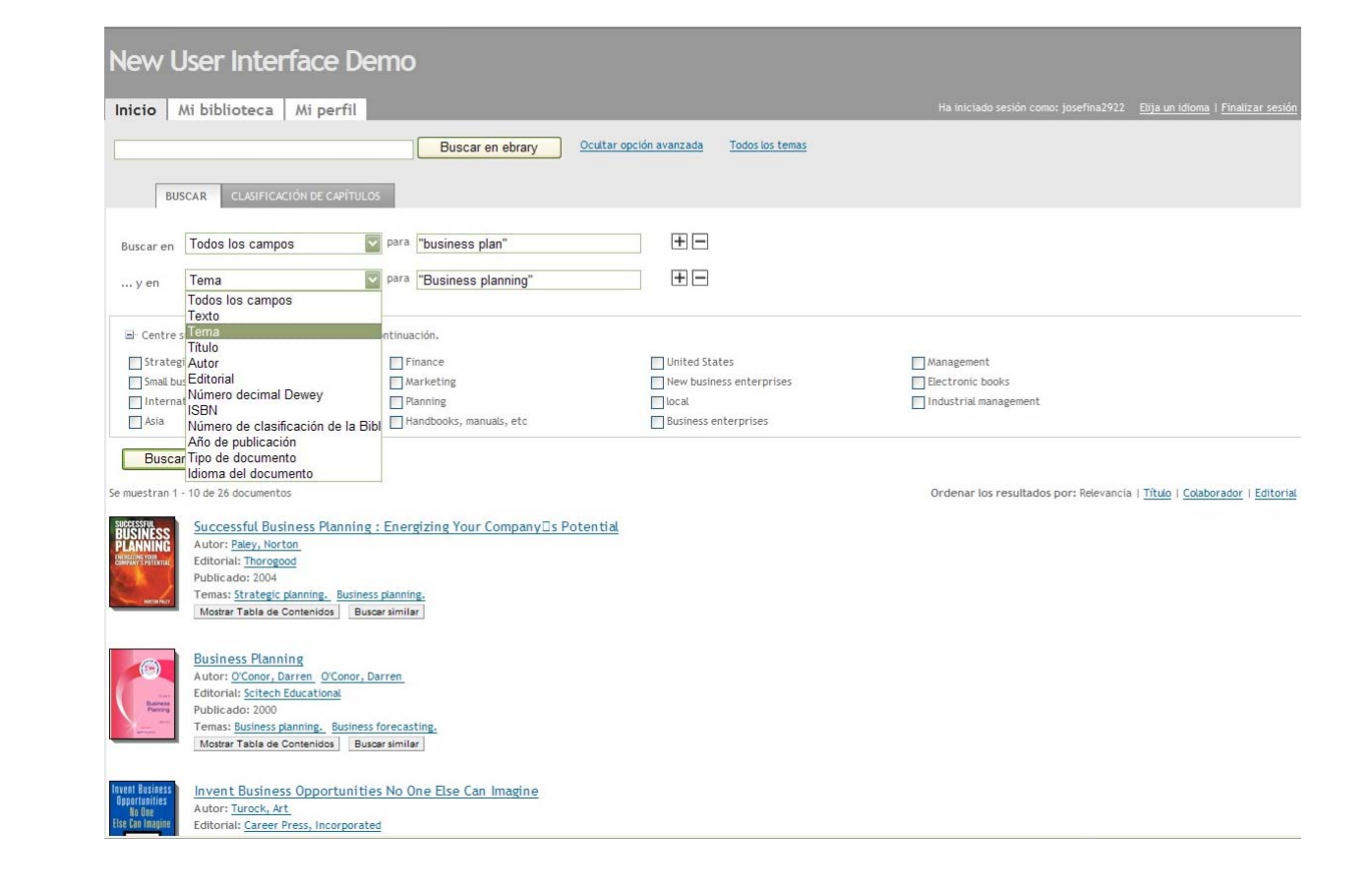

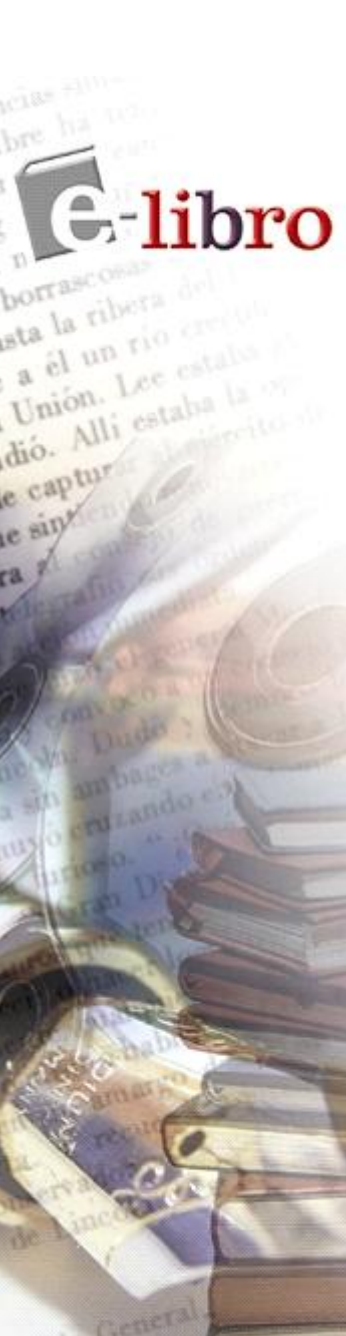

El historial de resultados de las búsqueda es guardado automáticamente en la página "Mi Información"

### New User Interface Demo

| Inicio Mi biblioteca Mi perfil                                                                                                    |                                     | Ha iniciado sesión como: josefina2922 | <u>Elija un idioma</u>   <u>Finalizar sesión</u> |
|----------------------------------------------------------------------------------------------------|-------------------------------------|---------------------------------------|--------------------------------------------------|
| Buscar en e                                                                                                    | brary Avanzada Todos los temas      |                                       |                                                  |
| MI INFORMACIÓN                                                                                                    |                                     |                                       |                                                  |
| Buscar historial (esta Sesión)                                                                                                    | Please choose your default reader:  |                                       |                                                  |
| "business plan" AND subject: "Business planning" AND startup (13)     "     "business plan" AND subject: "Business planning" (24) | New ebrary Java Reader              |                                       |                                                  |
| "business plan" (2.253)     "user interface" (3.075)                                                                              | O Old ebrary browser plug-in Reader |                                       |                                                  |
| • <u>"interface user"</u> (101)                                                                                                   | O No ebrary Reader (use QuickView)  |                                       |                                                  |
| Borrar historial                                                                                                    | How do the readers differ??         |                                       |                                                  |
|                                                                                                    | Enviar                              |                                       |                                                  |

debrary | Privacidad | Términos y condiciones | Reader Preference

Además del listado de documentos, se puede ver qué capítulos de todos los documentos que han sido resultado de mi búsqueda contienen la mayor cantidad de resultados de los términos de mi búsqueda, a través de la nueva herramienta "Clasificación de Capítulos". La lupa muestra una tabla con los resultados de mi búsqueda y cada capítulo está puesto de acuerdo al número de resultados.

### New User Interface Demo

| Inicio   Mi biblioteca   Mi perf                                                                                      | il                                                                                        |                          | Ha iniciado sesión como: josefina2922     | Elija un idioma   Finalizar sesión |
|----------------------------------------------------------------------------------------------------|-------------------------------------------------------------------------------------------|--------------------------|-------------------------------------------|------------------------------------|
| "business plan"                                                                                                    | Buscar en ebrary Avanzad                                                                  | a <u>Todos los temas</u> |                                           |                                    |
| BUSCAR CLASIFICACIÓN DE CAPÍ                                                                                          | TULOS                                                                                     |                          |                                           |                                    |
|                                                                                                    |                                                                                           |                          |                                           |                                    |
| ☐- Centre su búsqueda seleccionando los tem                                                                           | as a continuación.                                                                        |                          |                                           |                                    |
| Centre su búsqueda seleccionando los tem           New business enterprises                                           | as a continuación.                                                                        | New products             | Management                                |                                    |
| Centre su búsqueda seleccionando los tem     New business enterprises     Planning                                    | as a continuación.<br>Strategic planning<br>Electronic data interchange                   | New products             | Management                                |                                    |
| Centre su búsqueda seleccionando los tem     New business enterprises     Planning     Management information systems | as a continuación.<br>Strategic planning<br>Electronic data interchange<br>Small business | New products             | Management<br>local<br>Product life cycle |                                    |

#### Buscar en ebrary

**E**-libro

ata la ribera co a él un rio cri Unión. Lee est dió. Alli estaba

e captur

Los 20 capítulos principales relevantes para su búsqueda

"business plan" AND subject:"Business planning" AND startup

| lasificación<br>e<br>apítulos | Capítulo                                                 | Título                                                                |
|-------------------------------|----------------------------------------------------------|-----------------------------------------------------------------------|
| _                             | A 1 Business Plan for a Small Service Business           | How to Write a Business Plan (7th Edition)                            |
|                               | A. Business Plan for a Small Service Business            | How to Write a Business Plan (8th Edition)                            |
|                               | 🔍 <u>2</u> Business Plan for a Manufacturing Business    | How to Write a Business Plan (7th Edition)                            |
| -                             | A 3 Business Plan for a Project Development              | How to Write a Business Plan (7th Edition)                            |
| _                             | C Writing a business plan 1                              | How to Prepare a Business Plan (4th Edition)                          |
|                               | C The very small business 3                              | How to Prepare a Business Plan (4th Edition)                          |
| _                             | Section 5: Situation Analysis                            | Successful Business Planning : Energizing Your Company⊡s<br>Potential |
| 100000                        | 🔍 C. Draft Your Personal Financial Statement             | How to Write a Business Plan (7th Edition)                            |
| -                             | 🔍 F. Break-Even Analysis: Will Your Business Make Money? | How to Write a Business Plan (7th Edition)                            |
| -                             | Q. Some Rusiness Plan Rasins: A Proness                  | Rusiness Plans That Work • & Guide for Small Rusiness                 |

### Vista rápida - ¡no requiere descarga de programas!

borrascol sta la ribera de

e captur

e sin\*

12

a él un rio cretto

Unión. Les estalos

dió. Alli estaba

El título se abre instantáneamente en una vista rápida que permite ver al libro en un navegador sin necesidad de instalar ningún programa. Con la vista rápida se puede adelantar o retroceder páginas e ir a los resultados de la búsqueda con las opciones de búsqueda anterior o posterior.

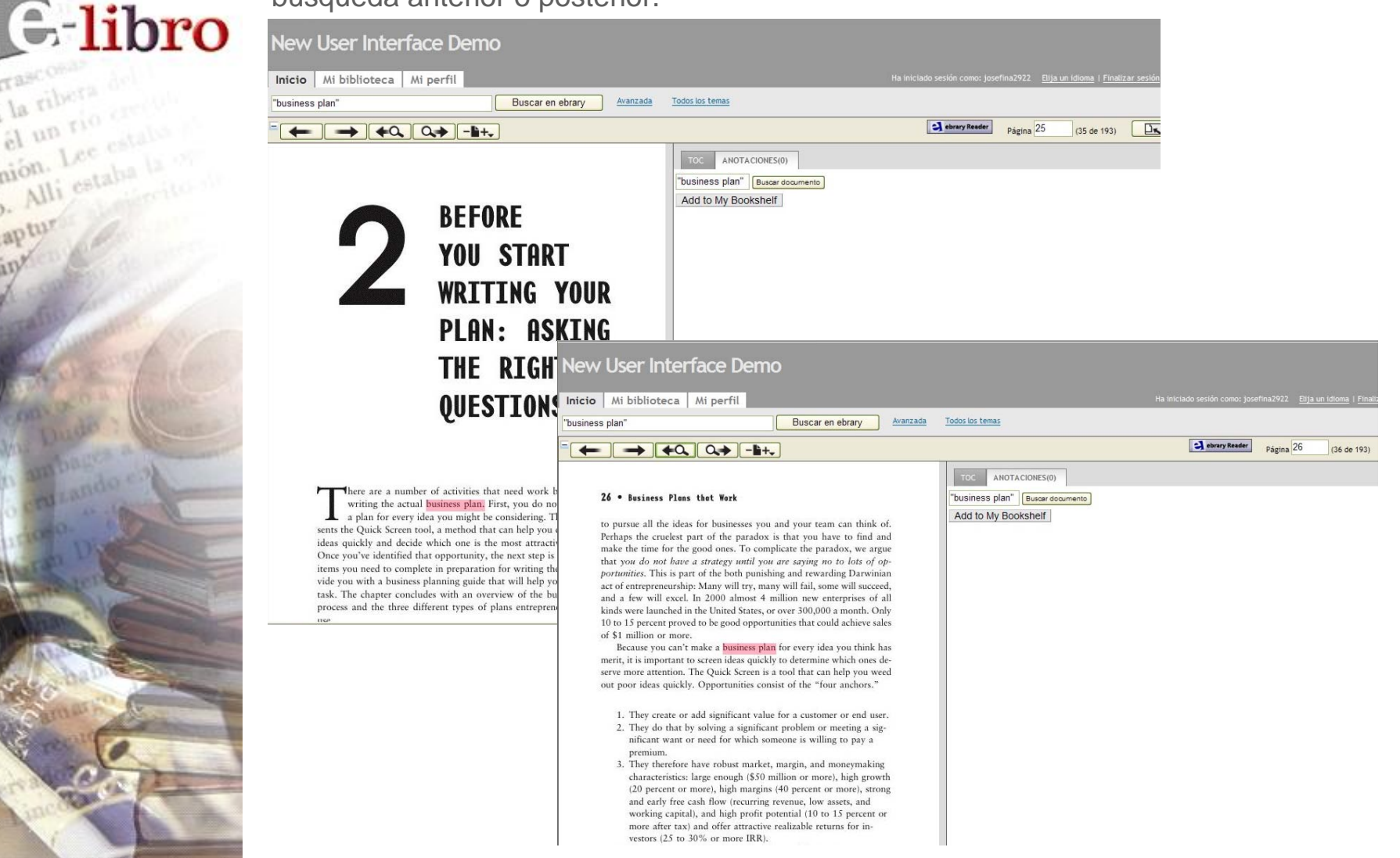

Se puede agrandar o achicar las páginas, navegar hacia una página específica, o a través de la tabla de contenidos o notas.

E-libro

a èl un rio credu Unión. Les estalu dió. Alli estaba la

e captur

| usiness plan"                        | Buscar en ebrary Avanzada                                                                                                    | Todos los temas                  |               |              |           |
|--------------------------------------|----------------------------------------------------------------------------------------------------|----------------------------------|---------------|--------------|-----------|
| + + + a a +                          | - <b>b</b> +.                                                                                                    |                                  | ebrary Reader | Página 35 (4 | 5 de 193) |
|                                      | 75%                                                                                                    | TOC ANOTACIONES(0)               |               |              |           |
| Before You Star                      | 125% Right Questions • 35                                                                                                    | "business plan" Buscar documento |               |              |           |
| 8                                    | 150%                                                                                                    | Add to My Bookshelf              |               |              |           |
| a week and rare vacations are or     | ather than the exception.                                                                                                    |                                  |               |              |           |
| And these hardworking owners         | equity other than in the                                                                                                    |                                  |               |              |           |
| real estate they own for the busin   | ness. The implication is clear: One of                                                                                                    |                                  |               |              |           |
| neur and the traditional small bu    | siness owner is that the entrepreneur                                                                                                    |                                  |               |              |           |
| thinks bigger. Longtime good frie    | nd Patricia Cloherty puts it this way:                                                                                                    |                                  |               |              |           |
| "It is critical to think big enough. | If you want to start and build a com-                                                                                                    |                                  |               |              |           |
| pany, you are going to end up es     | chausted. So you might as well think                                                                                                    |                                  |               |              |           |
| about creating a big company. At     | t least you will end up exhausted and                                                                                                    |                                  |               |              |           |
| rich, not just exhausted!"           |                                                                                                    |                                  |               |              |           |
| Pat has a wealth of experience       | ce as a venture capitalist and is past                                                                                                    |                                  |               |              |           |
| president of Patrioff & Company      | y in New York City. She also served                                                                                                    |                                  |               |              |           |
| as the first female president of the | he National Venture Capital Associa-                                                                                                    |                                  |               |              |           |
| and creator of many highly succes    | ssful high-technology and biotechnol-                                                                                                    |                                  |               |              |           |
| ogy ventures, many of which wer      | e acquired or achieved an initial pub-                                                                                                    |                                  |               |              |           |
| lic offering (IPO). The constant a   | ction and shaping activity inherent in                                                                                                    |                                  |               |              |           |
| new venture creation should be       | done in the context of thinking big.                                                                                                    |                                  |               |              |           |
| The "think big" process takes yo     | ou on a journey, always treading the                                                                                                    |                                  |               |              |           |
| fine line between high ambitions     | and being totally out of your mind.                                                                                                    |                                  |               |              |           |
| How do you know whether the          | idea you are chasing is just another                                                                                                    |                                  |               |              |           |
| rainbow or has a pot of gold at th   | e end? The truth is that you can never                                                                                                    |                                  |               |              |           |
| know which side of the line you      | are on-and can stay on-until you                                                                                                    |                                  |               |              |           |
| Once you are comfortable wit         | h the Quick Screen analysis it is time                                                                                                    |                                  |               |              |           |
| to start thinking about the busines  | s plan. Before writing the different sec-                                                                                                    |                                  |               |              |           |
| - shirt management the business      | the second second |                                  |               |              |           |

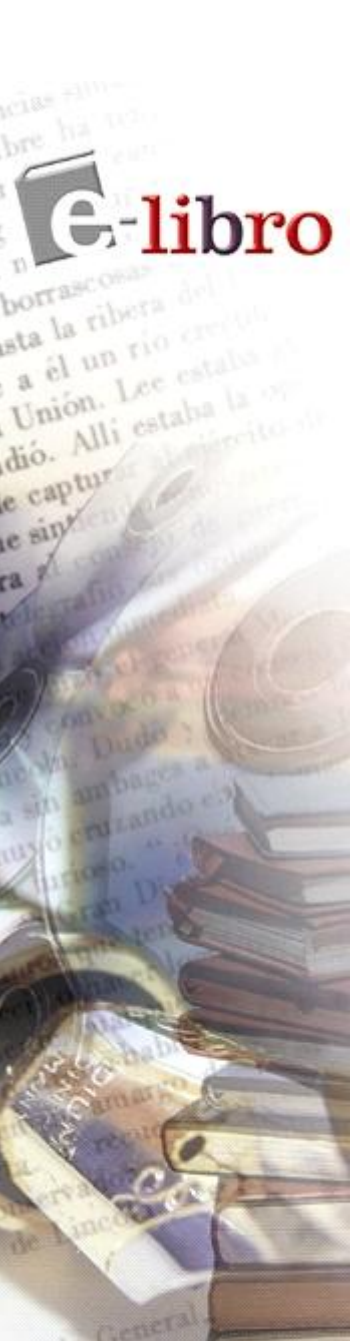

# Lector Java - Más funcionalidades

El lector Java de Ebrary se inicia pulsando sobre el botón "Lector de Ebrary", ubicado en la parte superior de la página.

#### New User Interface Demo Mi biblioteca Mi perfil Inicio Buscar en ebrarv Avanzada Todos los temas "business plan' a ebrary Reader → **4**0, 0, - +, Página 35 (45 de 193) TOC Before You Start: Asking the Right Questions • 35 "business plan" Buscar documento a week and rare vacations are often the rule rather than the exception. Fila And these hardworking owners rarely build equity other than in the Terms of Use real estate they own for the business. The implication is clear: One of Want to learn more? the big differences between the growth- and equity-minded entrepre-100 Contents neur and the traditional small business owner is that the entrepreneur A Preface thinks bigger. Longtime good friend Patricia Cloherty puts it this way: Entrepreneurs Create the Future "It is critical to think big enough. If you want to start and build a com-Chapter 2 - Before You Start Writing Your Plan: Asking the Right Questions pany, you are going to end up exhausted. So you might as well think Englishing Started about creating a big company. At least you will end up exhausted and + Chapter 4 - Industry: Zoom Lens on Opportunity rich, not just exhausted!' Et Chapter 5 - Company and Product Description: Selling Your Vision Pat has a wealth of experience as a venture capitalist and is past 🖽 🔍 Chapter 6 - Marketing Plan: Reaching the Customer president of Patrioff & Company in New York City. She also served Chapter 7 - Operations and Development: Execution as the first female president of the National Venture Capital Associa-■± Chapter 8 - Team: The Key to Success tion. In these capacities she has been a lead investor, board member, and creator of many highly successful high-technology and biotechnol-Chapter 10 - Financial Plan: Telling Your Story in Numbers ogy ventures, many of which were acquired or achieved an initial pub-± Chapter 11 - Conclusion lic offering (IPO). The constant action and shaping activity inherent in Appendix 1. Quick Screen Exercise 11 new venture creation should be done in the context of thinking big. 💷 🗄 🔍 Appendix 2. Business Plan Guide Exercise The "think big" process takes you on a journey, always treading the Appendix 3, Fossa Business Plan fine line between high ambitions and being totally out of your mind. Appendix 4. Sample Presentations Index How do you know whether the idea you are chasing is just another rainbow or has a pot of gold at the end? The truth is that you can never know which side of the line you are on-and can stay on-until you undertake the journey.

Once you are comfortable with the Quick Screen analysis, it is time to start thinking about the **business plan**. Before writing the different sections of the plan, it is useful to complete the **Business Plan** Guide. A diferencia del viejo lector y la vieja interfaz, el nuevo lector Java se abre en otra ventana en la que se puede navegar.

La tabla de contenidos está ubicada a la derecha de la parte superior de la página e incluye la herramienta lupa, que indica la presencia de términos de resultados en cada capítulo. Los datos bibliográficos son provistos en la tabla de contenidos. La barra de herramientas y el lector Java son similares a la vista rápida, con funciones agregadas como las herramientas Infotools, copiar e imprimir, resaltar y hacer notas. Además de la tabla de contenidos, ahora puedo hacer notas, usar el conversor texto-voz, y elegir la configuración de mi preferencia

-libro

a él

e captur

Unión. Lee es dió. Alli estaba

| Exhibit 3.1 Tag                                                                                                    | Getting Started • 45                                                                                                    | TOC Notes Speech Prefs<br>Table of Contents<br>Terms of Use<br>Want to lear more?<br>Contents<br>Preface<br>Contents 1. Extremenent Create the Extreme                                                                                                    |
|----------------------------------------------------------------------------------------------------|----------------------------------------------------------------------------------------------------|----------------------------------------------------------------------------------------------------|
| Nike<br>Federal Express<br>McDonalds<br>Cisco Systems<br>Microsoft<br>enable you to insert a f<br>writing, if the section du<br>tagline, it most likely is<br>Rigorous adherence to<br>plan.<br>The key to the stor                                                                                                    | Just do it!<br>Absolutely, positively has to be there overnight<br>We love to see you smile<br>Discover oil that's possible on the Internet<br>Where do you want to go today?<br>Ooter that you can see as you type. As you are<br>pesn't build on, explain, or directly relate to the<br>n't a necessary component of the business plan.<br>the tagline facilitates writing a concise business<br>w model is capturing the reader's attention. The                                                                                                    | Chapter 1 - Entrepreters Create the Future Chapter 2 - Before You Start Writing Your Plan: Asking Chapter 3 - Getting Started  Chapter 3 - Getting Started  Chapter 4 - Industry: Zoom Lens on Opportunity  Chapter 5 - Company and Product Description: Selling  Chapter 7 - Operations and Development: Execution  Chapter 8 - Team: The Key to Success  Chapter 9 - The Critical Risk and Offering Plan Section  Chapter 10 - Financial Plan: Telling Your Story in Number  Chapter 10 - Financial Plan: Telling Your Story in Number  Chapter 11 - Conclusion  Chapter 12 - Business Plan Guide Exercise  Appendix 1. Quick Screen Exercise  Appendix 3. Bossa Business Plan  Appendix 4. Sample Presentations                                                                                                    |
| tagline is the foundation<br>number of visual catch<br>dense manifestos. Only<br>that text to find the va<br>different key points thro<br>points? Some effective t<br>subheadings, strategicall<br>sidebars. <sup>1</sup> The point is t<br>visually attractive.<br>Now let's look at th<br>in mind that although t<br>ponents. It is important<br>sible because many stak<br>spot reading. If you are | n, but in writing the plan you want to create a<br>points. Too many business plans are text-laden,<br>the most diligent reader will wade through all<br>luable nuggets. Help the reader by highlighting<br>ughout the plan. How do you create these catch<br>echniques include extensive use of headings and<br>y placed bullet point lists, diagrams, charts, and<br>o make the document not only content-rich but<br>are major sections of the plan (Exhibit 3.2). Keep<br>here are variations, most plans have these com-<br>to keep your plan as close to this format as pos-<br>eholders are used to the format and it facilitates<br>seeking venture capital, for instance, you want | Control Control Contr |
| to facilitate quick perus<br>talists often spend as lit                                                                                                    | al because it has been found that venture capi-<br>tle as five minutes on a plan before rejecting it                                                                                                    | <u>Classification</u> : Business planning,   Small business.  <br>Entrepreneurship.                                                                                                    |

Page 45 (55 of 193)

# ¿Qué son las Infotools?

Básicamente es un conjunto de aplicaciones que se pueden personalizar y que entre otras cosas pueden vincular a otros recursos en línea en su organización, en la web, o utilizar los recursos predeterminados:

-- Definir: RAE

**E**-libro

a fi un rio cre Unión. Lee esta dió. Alli estaba

e captur

- Explicar: Wikipedia

- Localizar: National Geographic, Mapquest
- Quién Biografías: biografiasyvidas.com
- Buscar en la web: Google, Yahoo, UBI

| 🛃 ebrary Reader - El compo                         | rtamiento económico del mercado del petróleo                                         |                                                                                                    |
|----------------------------------------------------|--------------------------------------------------------------------------------------|----------------------------------------------------------------------------------------------------|
| InfoTools 🔪 💼                                      | $ \longleftrightarrow \rightarrow \bigstar , \bigstar                              $ |                                                                                                    |
| Definir                                            |                                                                                      | TOC Notas Habla Prefs                                                                                        |
| Explicar                                           | v.                                                                                   | Table of Contents                                                                                            |
| Localizar 🕨                                        |                                                                                      | EL COMPORTAMIENTO ECONÓMICO DEL MERCADO DEL PETRÓLEO                                                         |
| Traducir 🔰                                         |                                                                                      | LEGALES                                                                                                    |
| Quién 🕨                                            |                                                                                      | INDICE DE CONTENIDO                                                                                          |
| Buscar en el documento                             |                                                                                      |                                                                                                    |
| Buscar en todos los documentos I                   |                                                                                      |                                                                                                    |
| Buscar on la Wab                                   | Google                                                                               | P-Q 3 LOS COSTES DEL UPSTREAM                                                                                |
| based on id not                                    | Vahon EL ANÁLISIS DE LOS STOCKS                                                      | H Q 4 LA OFERTA Y LA DEMANDA                                                                                 |
| Resaltar 🔰                                         |                                                                                      | 🛱 🕰 5 EL ANÁLISIS DE LOS STOCKS EN EL MERCADO DEL PETRÓLEO                                                   |
| Agregar a estante de biblioteca                    |                                                                                      | 5.1. LOS STOCKS Y EL PRECIO DEL CRUDO                                                                        |
| Conjar tayta                                       | Alta Vieta                                                                           | 5.2. TIPOS DE STOCKS DE PETROLEO                                                                             |
| Copiar texto                                       | Mice visite                                                                          | 5.3. LA COMPOSICION DE LOS STOCKS PRIMARIOS<br>5.4. EL ANÁLISTS DE LOS STOCKS EN LIN MERCADO DE COMMODITIES. |
| Copiar marcauor<br>Teopeinie                       |                                                                                      | 5.5. LOS STOCKS DESEADOS                                                                                     |
| 111prillin                                         |                                                                                      | 5.6. VALORACIÓN HISTÓRICA DE LOS STOCKS MUNDIALES DE CRUDO                                                   |
| Imprimit nuevamente                                |                                                                                      | -Q 5.7. EL DESEQUILIBRIO DE LOS STOCKS DE CRUDO EN LA PRÁCTICA. LA COYUNTURA DEL                             |
| Activar automenú                                   |                                                                                      | - C. S.8. LA COYUNTURA PETROLERA, LOS MISSING BARRELS Y LAS DEFICIENCIAS ESTADÍSTIC                          |
|                                                    | -S Y EL PRECIO DEL CRUDO                                                             | G EL REFINO                                                                                                  |
| Preferencias                                       | tooka da amida qua sa realiza an asta canitula tiona 2 nuntos da                     | CONTRACTOR OF CONTRACTOR OF CONTRACTOR                                                                       |
| Ayuda                                              | ales, el estudio de los stocks de petróleo realizado por el CGES <sup>1</sup>        |                                                                                                    |
| Acerca del lector de ebrary                        | r periodo comprendido entre los años 1971 y 2000 de los stocks                       |                                                                                                    |
| mundiales de crudo.                                |                                                                                      | 🕀 🧰 11 BIBLIOGRAFÍA                                                                                          |
| El magnifico estu                                  | adio del «Center for Global Energy Studies» vincula la variación                     | Índice analítico                                                                                             |
| del precio del crudo                               | o a que, simultáneamente, se produzcan los dos equilibrios si-                       |                                                                                                    |
| guientes:                                          |                                                                                      |                                                                                                    |
|                                                    |                                                                                      |                                                                                                    |
| <ol> <li>Equilibrio de<br/>anuda consum</li> </ol> | flujos, que se obtiene cuando el crudo producido coincide con el                     | El comportamiento económico del mercado del petróleo                                                         |
| 2 Equilibrio de                                    | nuo.<br>stocke, que se logra quando al stock real del mercado y el stock             | Figueroa Sánchez, Emilio (Author)                                                                            |
| deseado, es de                                     | ecir, aquel que los operadores desean mantener en un momento                         | 302 Pages                                                                                                    |
| dado, coincid                                      | en.                                                                                  | ebLicenseTypes: CSUB                                                                                         |
|                                                    |                                                                                      | ISBN: 978-84-7978-739-4                                                                                      |
| Solo una situació                                  | ón, de tan difícil consecución como la alineación de los astros,                     | Publisher Loc : España                                                                                       |
| que permitiera la co                               | incidencia de ambos equilibrios evitaría la variación del precio.                    | Publisher: Ediciones Díaz de Santos                                                                          |
| Por tanto, aunque                                  | e se supieran las variaciones de stocks existentes en el mercado,                    | Classification: Economía unescot   Economía industrial unescot   Petróleo unescot   Pe                       |
| los incrementos en lo                              | os precios no serian explicables sin conocer la diferencia entre el                  | industry and trade losh I ibros electronicos local                                                           |
| stock existente y el o                             | que los operadores desean mantener.                                                  | Language: es                                                                                                 |
| avala una posible ca                               | usalidad entre ambas, porque no hay sincronía entre sus movi-                        | Original Pub. Date: 2007                                                                                     |
| mientos.                                           |                                                                                      | LC Cott No : HD0560 5 F475 2006eb                                                                            |
| Por otra parte, la                                 | evolución de los stocks mundiales de crudo en los 30 años com-                       | Date Bubliched: 2007                                                                                         |
| prendidos entre 197                                | 1 y 2000 muestran que los motivos de precaución han resultado                        | 2007 Wallette                                                                                                |
| 0.45<br>Carrier - 10.15                            |                                                                                      |                                                                                                    |
| 1 CGES (Center for Globa                           | Energy Studies)                                                                      |                                                                                                    |
|                                                    |                                                                                      |                                                                                                    |
|                                                    | 105                                                                                  |                                                                                                    |
|                                                    |                                                                                      |                                                                                                    |
|                                                    |                                                                                      |                                                                                                    |
|                                                    |                                                                                      |                                                                                                    |
|                                                    |                                                                                      |                                                                                                    |
|                                                    |                                                                                      |                                                                                                    |
| ? Inicie sesión Págin                              | a 105 (124 de 302)                                                                   |                                                                                                    |

### Se puede copiar y pegar en un documento.

e captur

e sin\*

18

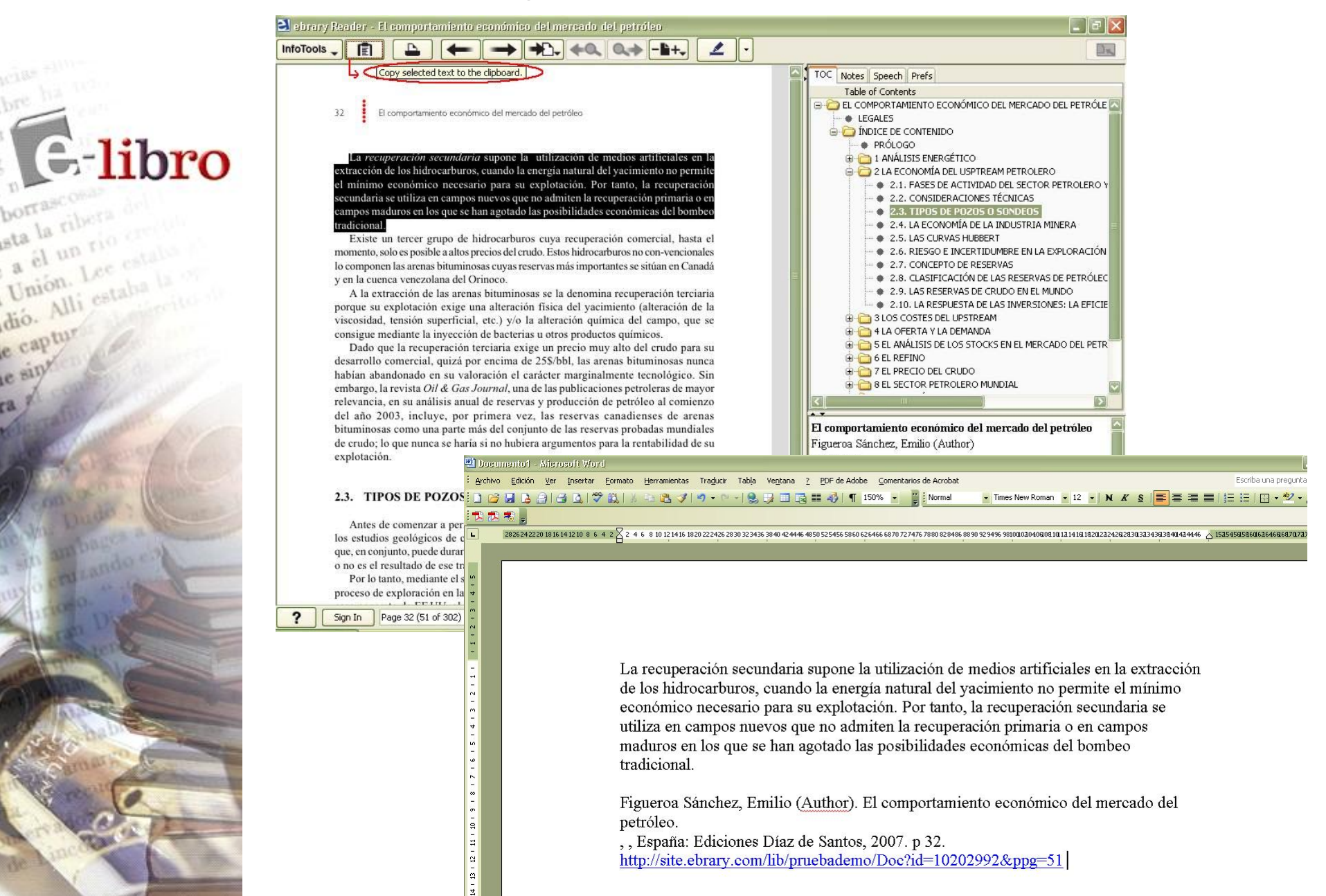

Figueroa Sánchez, Emilio (Author). El comportamiento económico del mercado del petróleo.

, , España: Ediciones Díaz de Santos, 2007. p 32. http://site.ebrary.com/lib/pruebademo/Doc?id=10202992&ppg=51

### Se puede resaltar texto con distintos colores

🔰 ebrary Reader - El comportamiento económico del mercado del petróleo

# E-libro sta la ribera di

a él un rio crevi

Unión, Lee estalos

dió. Alli estaba la vi

e captur

e sin\*

InfoTools \_ Ē tradicional

> Existe un tercer grupo de hidrocarburos cuya recuperación comercial, hasta el momento, solo es posible a altos precios del crudo. Estos hidrocarburos no con-vencionales lo componen las arenas bituminosas cuyas reservas más importantes se sitúan en Canadá y en la cuenca venezolana del Orinoco.

→ → , +Q, Q, - ++,

1

A la extracción de las arenas bituminosas se la denomina recuperación terciaria porque su explotación exige una alteración física del yacimiento (alteración de la viscosidad, tensión superficial, etc.) y/o la alteración química del campo, que se consigue mediante la inyección de bacterias u otros productos químicos.

Dado que la recuperación terciaria exige un precio muy alto del crudo para su desarrollo comercial, quizá por encima de 25\$/bbl, las arenas bituminosas nunca habian abandonado en su valoración el carácter marginalmente tecnológico. Sin embargo, la revista Oil & Gas Journal, una de las publicaciones petroleras de mayor relevancia, en su análisis anual de reservas y producción de petróleo al comienzo del año 2003, incluve, por primera vez, las reservas canadienses de arenas bituminosas como una parte más del conjunto de las reservas probadas mundiales de crudo; lo que nunca se haría si no hubiera argumentos para la rentabilidad de su explotación.

#### 2.3. TIPOS DE POZOS O SONDEOS

Antes de comenzar a perforar existe un preâmbulo exploratorio que consiste en los estudios geológicos de campo, el reprocesado sísmico, análisis químicos, etc., que, en conjunto, puede durar alrededor de cuatro años. Es decir, la decisión de perforar o no es el resultado de ese trabajo exploratorio inicial.

Por lo tanto, mediante el sondeo de una estructura geológica nueva se completa el proceso de exploración en la búsqueda de hidrocarburos. Estadísticamente y para el caso concreto de EE UU, el éxito exploratorio en la perforación de nuevos campos no ha llegado al 2% de los agujeros realizados.

Una vez realizado el descubrimiento de un nuevo campo, se inicia la evaluación del mismo, que consiste en calibrar su extensión, las características físicas del yacimiento, el factor de recuperación, la cantidad de crudo extraíble y su ritmo de producción. En otras palabras, conocer el perfil de producción más probable del campo, que junto a la estimación de los posibles costes y desembolsos, faciliten los niveles de rentabilidad alcanzables según los perfiles de precios elegidos.

Dr. 1 TOC Notes Speech Prefs Table of Contents 🖃 🦳 EL COMPORTAMIENTO ECONÓMICO DEL MERCADO DEL PETRÓLE 🖾 LEGALES E INDICE DE CONTENIDO PRÓLOGO Highlight text in blue - 2 LA ECONOMÍA DEL USPTREAM PETROLERO 2.1. FASES DE ACTIVIDAD DEL SECTOR PETROLERO Y 2.2. CONSIDERACIONES TÉCNICAS 2.3. TIPOS DE POZOS O SONDEOS www 2.4. LA ECONOMÍA DE LA INDUSTRIA MINERA 1 2.5. LAS CLIRVAS HUBBERT 2.6. RIESGO E INCERTIDUMBRE EN LA EXPLORACIÓN 2.7. CONCEPTO DE RESERVAS 2.8. CLASIFICACIÓN DE LAS RESERVAS DE PETRÓLEC 2.9. LAS RESERVAS DE CRUDO EN EL MUNDO 2.10. LA RESPUESTA DE LAS INVERSIONES: LA EFICIE 3 LOS COSTES DEL UPSTREAM 🗄 🛅 4 LA OFERTA Y LA DEMANDA 🕀 🦳 5 EL ANÁLISIS DE LOS STOCKS EN EL MERCADO DEL PETR 🗄 🧰 6 EL REFINO 1 FL PRECIO DEL CRUDO B EL SECTOR PETROLERO MUNDIAL El comportamiento económico del mercado del petróleo Figueroa Sánchez, Emilio (Author) 302 Pages ebLicenseTypes: CSUB ISBN: 978-84-7978-739-4 Publisher Loc.: , , España Publisher: Ediciones Díaz de Santos Classification: Economía. -- unescot | Economía industrial. -unescot | Petróleo. -- unescot | Petroleum industry and trade. -- lcsh | Libros electronicos. -- local Language: es Original Pub Date: 2007

### Se puede escribir notas

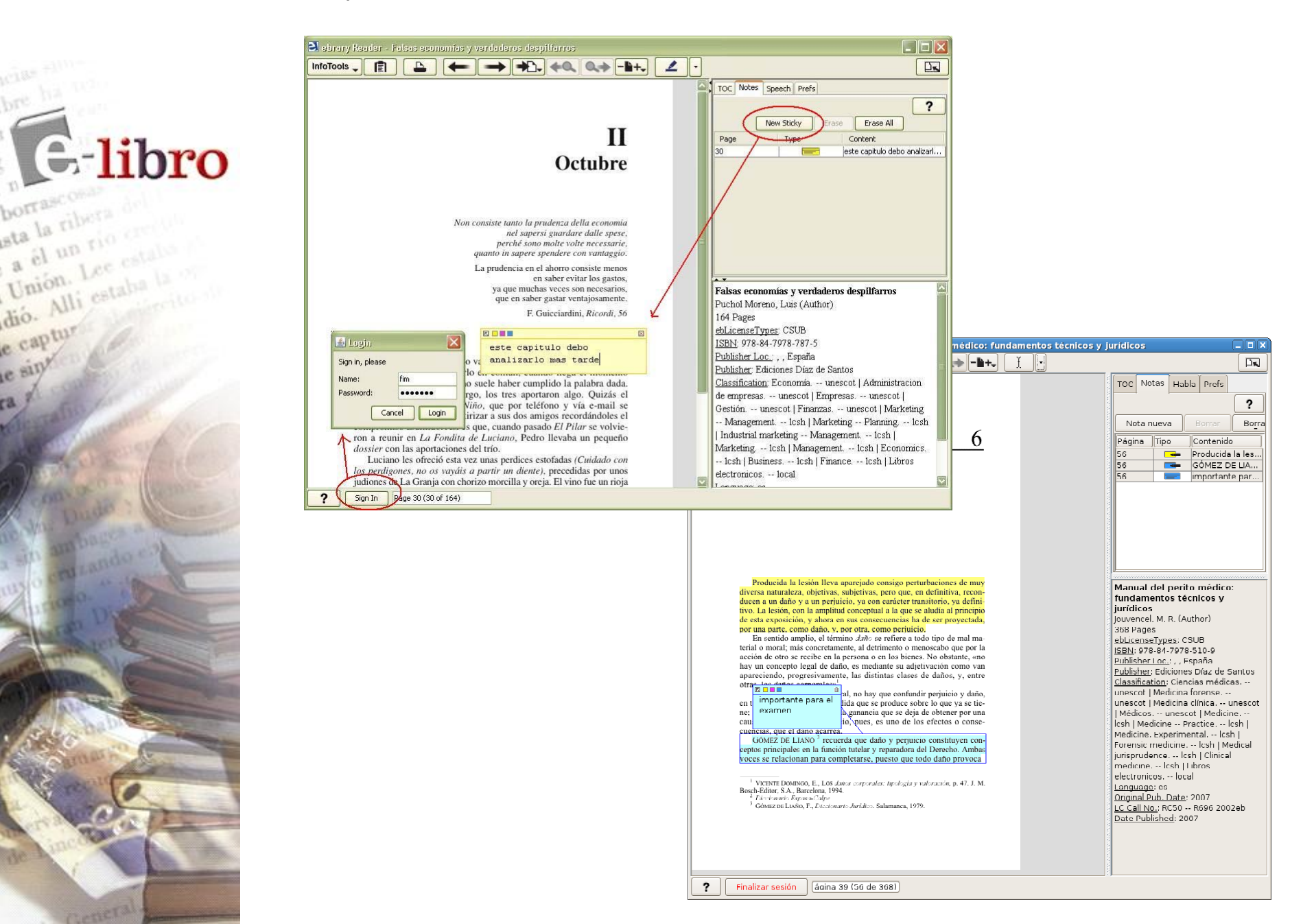

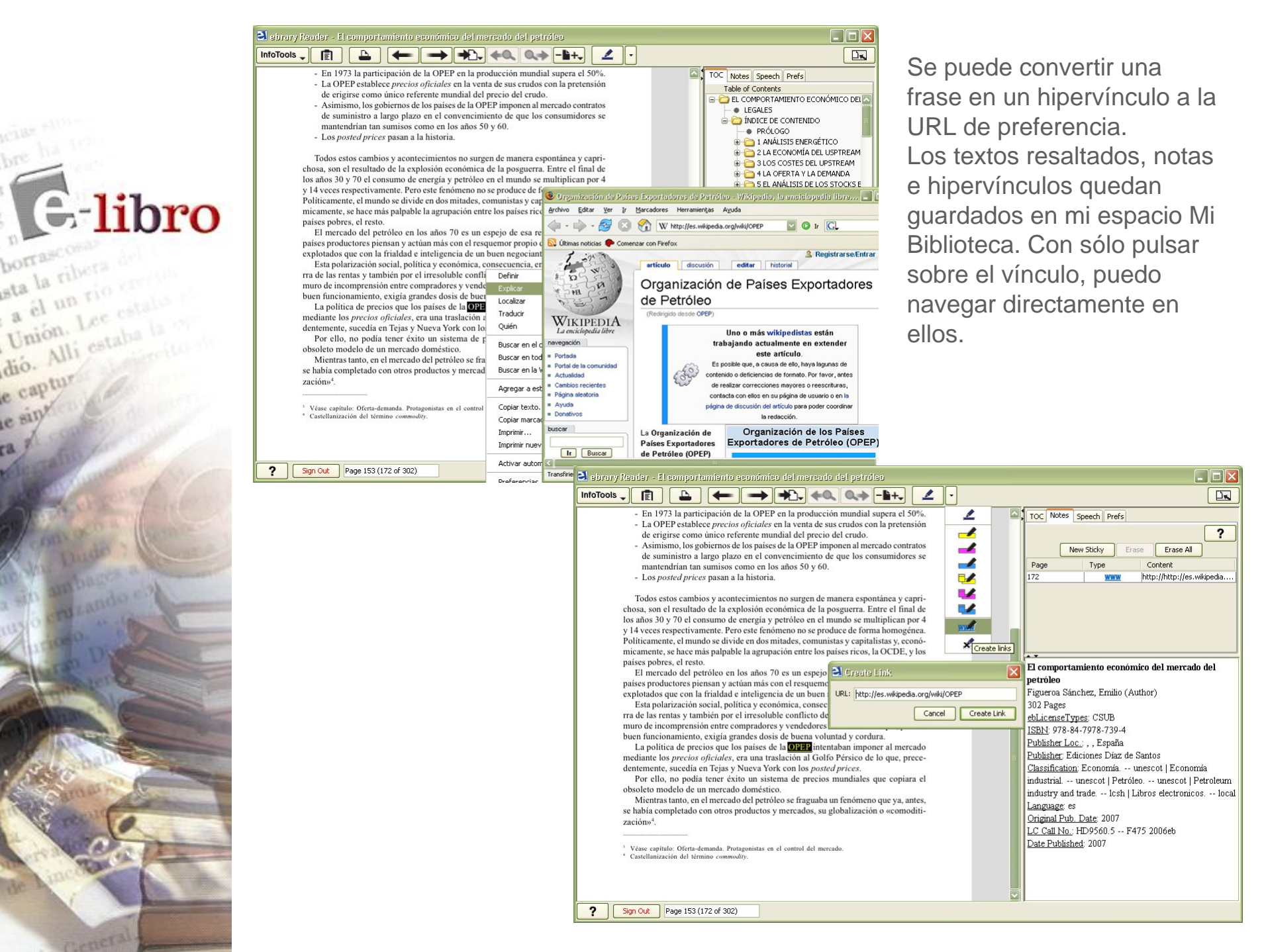

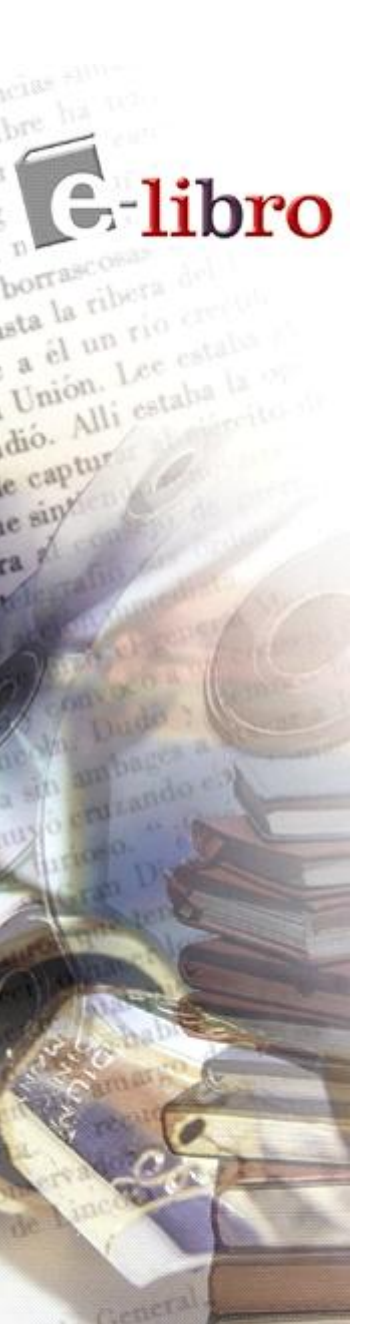

ٵ ebra.

Para convertir texto en voz, se hace clic sobre la barra "Habla", luego se selecciona el texto a ser leído en la página del documento y se presiona el botón "Texto" de la barra. Si así no lo hiciere, el conversor texto-voz comenzará desde el inicio de la página.

| <ul> <li>Image a system is trained a stock scitation or and stock scitation or and stoc</li></ul>                                                                                                    |                                                                                                  |                                                                                  |
|----------------------------------------------------------------------------------------------------|--------------------------------------------------------------------------------------------------|----------------------------------------------------------------------------------|
| 5.1. LOS STOCKS Y EL PRECIO DEL CRUDO En enciente enciencia de los de seguilibrios seguintes: 1. Equilibrio de flujos, que se obtene cuando el enciendo y el stock deseado, es decir, que el que los operadores desean mantener en un momento dado, coniciden. Solo una situación, de tan difícil consecución como la alineación del precio. For tanto, anque se superina la variaciones de stocks y precios no arian explicibales sin conoce I a differencia entre el distock existentes en el mercado. Comparia La publicito: La cualidad entres: desantinatores de la mercado y el publicamente; persola comparia de la petróleco. For tanto, anque se superina texta ciones de stocks y precios no arian explicibales sin conoce I a differencia entre el adiatory and trade lesh   Libros de eltronicos une and una posibile de variaciones de stocks y precios no arian explicables sin conoce I a differencia entre el adiatory and trade lesh   Libros de eltronicos une and una posibile de variaciones de stocks y precios no arian explicables sin conoce I a differencia entre el associa en una horizone no historica de la petróleco una matura montene de la cualidad entre esta montenero da directo esta de la petróleco una matura posibile de variaciones de stocks y precios no arian explicables arian esta nome.                                                                                                    |                                                                                                  |                                                                                  |
| 5. LOS STOCKS Y EL PRECIO DEL CRUDO Entablistica del scotta del une constructione del mercado del petroleo subos 1921 y 2000 del los stocks del une constructione del mercado del petroleo subos 1921 y 2000 del los stocks del une constructione del mercado del petroleo subos 1921 y 2000 del los stocks del une constructione del mercado del petroleo subos 1921 y 2000 del los stocks del une constructione del mercado y el stock real del mercado y el stock real del mercado del generolo entercio. Terretoria stocha real mercado del generolo enter el stocha monomento el stock real del mercado del decenter el stock real del mercado del generolo entercio del reado del decenter el stock real del mercado del decenter el stock                                                                                                    |                                                                                                  | TOC Notas Habla Prefs                                                            |
| <ul> <li>5</li> <li>Subscription de fusion, que sa obtiene cuando el crudo producido coincida con de coincida.</li> <li>Equilibrio de fugios, que se obtiene cuando el crudo producido coincida con de coincida.</li> <li>Equilibrio de fugios, que se obtiene cuando el crudo producido coincida con de coincida.</li> <li>Equilibrio de fugios, que se obtiene cuando el crudo producido coincida con de coincida.</li> <li>Equilibrio de fugios, que se obtiene cuando el crudo producido coincida con de coincida.</li> <li>Equilibrio de fugios, que se obtiene cuando el crudo producido coincida con de coincida.</li> <li>Equilibrio de fugios, que se obtiene cuando el crudo producido coincida con de coincida.</li> <li>Equilibrio de fugios, que se obtiene cuando el crudo producido coincida con de coincida.</li> <li>Equilibrio de fugios, que se obtiene cuando el crudo producido coincida con de coincida.</li> <li>Equilibrio de fugios, que se obtiene cuando el crudo producido coincida coincida coincida.</li> <li>Expersora Súnchere, Ermito (Author):<br/>30 Pages<br/>ablienne Piper: CSUB<br/>ISBN 978-84-7978-739-44<br/>Publichere. Efectiones Dia: 46 Santos<br/>Coincidancia de ambos cortex on el mercado de sostos</li> <li>Explicibrio de fugios, que se obtiene de sostos coincida con rei.</li> <li>Explicibrio de fugios, que se obtiene cuando el trade nercado rei diferencia a mariación de previo.</li> <li>Explicibrio de fugios, que se obtiene cuando el crudo producido coincida con rei.</li> <li>Explicibrio de fugios, que se obtiene cuando el crudo producido coincida con rei.</li> <li>Expersora Súnchere, Ermito (Author):<br/>30 Pages<br/>abliences Pipersora Súnchere, Ermito (Author):<br/>30 Pages<br/>abliences Pipersora Súnchere de sontos</li> <li>Explicibrio de Santos</li> <li>Explicibrio de Santos</li> <li>Explicibrio de Santos</li> <li>Explicibrio de sontos: que o la variación de de sontos</li> <li>Explicibrio de Santos</li> <li>Explicibrio de Santos</li> <li>Explicibrio de Santo</li></ul>                                                                                                    |                                                                                                  |                                                                                  |
| 5 ELANÁLISIS DE LOS STOCKS<br>EN ELAMÁLISIS DE LOS STOCKS<br>EN ELAMÁLISIS DE LOS STOCKS<br>EN ELAMÁLISIS DE LOS STOCKS<br>EN ELAMÁLISIS DE LOS STOCKS<br>UN ELAMÁLISIS DE LOS STOCKS<br>EN ELAMÁLISIS DE LOS STOCKS<br>EN ELAMÁLIS DE LOS STOCKS EN ELAMÁLISIS DE LOS STOCKS<br>EN |                                                                                                  |                                                                                  |
| <ul> <li><b>5 ELANÁLISIS DE LOS STOCKS</b><br/><b>CINCADO DEL PETRÓLEO</b></li> <li><b>5 ELANÁLISIS DE LOS STOCKS</b><br/><b>CINCADO DEL PETRÓLEO</b></li> <li><b>5 ELANÁLISIS DE LOS STOCKS</b><br/><b>CINCADO DEL PETRÓLEO</b></li> <li><b>5 ELANÁLISIS DE LOS STOCKS</b><br/><b>CINCADO DEL PETRÓLEO</b></li> <li><b>5 ELANÁLISIS DE LOS STOCKS</b><br/><b>CINCADO DEL PETRÓLEO</b></li> <li><b>5 ELANÁLISIS DE LOS STOCKS</b><br/><b>CINCADO DEL PETRÓLEO</b></li> <li><b>Elanális de los stocks de eruido que se realiza en este capitulo tiene 2 puntos eté<br/><b>Cincado constituío</b>, el estado de los stocks de pertóleo realizado por el COES<br/><b>CINCADO DEL CRUDO</b></b></li> <li><b>El comportamiento e conómico del mercado y el stock de eruido que se realiza en este capitulo tiene 2 puntos etá<br/>dado, coincida.</b></li> <li><b>El comportamiento e conómico del mercado del petroleo</b><br/><b>Figureo Sánchez, Emilio (Author)</b><br/>30 <i>Pages</i><br/><b>elácienes Pipe:</b> CSUB<br/><b>Elistif 978-4798-4739-4</b><br/>Publisher Loc:, , España<br/>Publisher Loc:, , España<br/>Publisher Loc:, , España<br/>Publisher Edociones de decima del petróleo, une<br/>industrya and trade local   Economia industrial uneccol   Petróleo, une<br/>industrya and trade local   Economia industrial uneccol   Petróleo, une<br/>industrya and trade local   Economia industrial uneccol   Petróleo, une<br/>industrya and trade local   Economia industrial uneccol   Petróleo, une<br/>industrya and trade local   Economia industrial uneccol   Petróleo, une<br/>industrya and trade local   Economia industrial uneccol   Petróleo, une<br/>industrya and trade local   Economia industrial uneccol   Petróleo, une<br/>industrya and trade local   Economia industrial uneccol   Petróleo, une<br/>industrya and trade local   Economia industrial uneccol   Petróleo, une<br/>industrya and trade local   Economia industrial uneccol   Petróleo, une<br/>industrya and trade local   Economia industrial uneccol   Petróleo, une<br/>industrya and trade local   Economia industrial une</li></ul>                                                                                                    |                                                                                                  |                                                                                  |
| <ul> <li>Los stocks y EL PRECIO DEL CRUDO</li> <li>Los stocks y EL PRECIO DEL CRUDO</li> <li>Los stocks y EL PRECIO DEL CRUDO</li> <li>Imalists de los stock de periodo realizado por el CGEBS<br/>Transistica de las stocks de periodo realizado por el CGEBS<br/>Transistica de las stocks de periodo realizado por el CGEBS<br/>Transistica e consumido.</li> <li>Equilibrio de studos de los stocks existentes en el mercado y el stock<br/>des consumido.</li> <li>Equilibrio de fuiças, que se obtiene cuando el rando producido concide con el<br/>consumido.</li> <li>Equilibrio de fuiças, que se policiena las orderadores desean mantener en un momenta<br/>dado, coincida.</li> <li>Tanton, anque se subjiene las oncer las diferencias antire di<br/>transis información histórica deponible de variacions de el stocks precision order la diferencia antire di<br/>concentionio.</li> <li>Tanton, anque se subjiene anabos equilibrios estructia la variación del precisiones de stocks existentes en el mercado y el stock<br/>discense: - unescol   Economía industrial unescol   Petróleo une<br/>nuescol : Economía industrial unescol   Petróleo une<br/>nuescol : Economía industrial unescol   Petróleo une<br/>nuescol : Economía industrial unescol   Petróleo une<br/>nuescol : Economía industrial unescol   Petróleo une<br/>nuescol : Economía industrial unescol   Petróleo une<br/>nuescol : Economía industrial unescol   Petróleo une<br/>nuescol : Economía industrial unescol : Petróleo une<br/>nuescol : Economía industrial unescol : Petróleo une<br/>nuescol : Economía industrial unescol : Petróleo une<br/>nuescol : Economía industrial unescol : Petróleo une<br/>nuescol : Economía industrial unescol : Petróleo une<br/>nuescol : Economía industrial unescol : Petróleo une<br/>nuescol : Economía industrial unescol : Petróle</li></ul>                                                                                                    |                                                                                                  |                                                                                  |
| <ul> <li><b>5</b></li> <li><b>Constructions</b></li> <li><b>Constructions</b></li></ul>                                                                                                    |                                                                                                  | Lea el texto seleccionado en voz alta                                            |
| <ul> <li><b>5 EL ANÁLISIS DE LOS STOCKS</b><br/>EN EL MERCADO DEL PETRÓLEO         <b>Entonación Entonación Entonación</b></li></ul>                                                                                                    |                                                                                                  | Voz: Bob                                                                         |
| <ul> <li>EN EL MERCADO DEL PETRÓLEO</li> <li>EN EL MERCADO DEL PETRÓLEO</li> <li>Entonación</li> <li>Entonación</li> <li>Entonación</li> <li>Entonación en el periodo comprendido entre los años 1071 y 2000 de los stocis</li> <li>Indiminantes de los cuindo de los stocis de periodo realizado por el CGES</li> <li>Paradifico estudio de los conter for Global Energy Studieso vincula la variación del precio del crudo a que, simultáneamente, se produzcan los dos equilibrios si-<br/>guientes:</li> <li>Equilibrio de flujos, que se obtiene cuando el erudo producido coincide con el crudo consunido.</li> <li>Equilibrio de flujos, que se obtiene cuando el encedo y el stock deseado, es decir, quel que los operadores desean mantener en un momento dado, coincider.</li> <li>Montas, la información histórica disponible de variacions el de precio: Destante entre editos en os erán explicibles sincances de stocks y precios no sinda variacións del precio.</li> <li>Mentas, la información histórica disponible de variacions el de precio intere el as moviel</li> <li>Canstis, la información histórica disponible de variacions el de precio in entre edito so no serian explicibles sin concence in diferencia entre el as moviel</li> <li>Cassification E Conomá unescot   Petróleo une industry and trade lesh   Libros electronicos local.</li> <li>Language es Original Pub. Date 2007</li> </ul>                                                                                                    | EL ANÁLISIS DE LOS STOCKS                                                                        |                                                                                  |
| <ul> <li>Et nělišké de crudo que se realiza en este capitulo tiene 2 puntos de referencia fundamentales, el estudio de los stocks de petróleo realizado por el CGES<sup>1</sup></li> <li>Saltoración, en el petrolo comprendido entre los años 1971 y 2000 de los stocks de rendo que se realiza en este capitulo tiene 2 puntos de rendo que se realiza en este capitulo tiene 2 puntos de referencia fundamentales, el estudio de los stocks de petróleo realizado por el CGES<sup>1</sup></li> <li>Thagnifico estudio del crudo a que, simultáneamente, se produzean los dos equilibrios siguientes:</li> <li>Equilibrio de flujos, que se obriene cuando el endo producido coincide con el crudo consumido.</li> <li>Equilibrio de stocks, que se logra cuando el estock real del mercado y el stock deseado, es decir, aquel que los operadores desean mantener en un momento dado, coinciden.</li> <li>Solo una situación, de tan dificil consecución como la alineación de los astros, que permitiren la coincidencia de ambos equilibrios vitaría la variación del precio. Por tanto, aunque se supieran las variaciones de stocks y precios no avian sun posible causalidad entre ambas, porque no hay sincronía entre el stock existentes y el que los operadores desean mantener.</li> <li>Además, la información histórica disponible de variaciones de stocks y precios no avia nue posible causalidad entre ambas, porque no hay sincronía entre es sunovi-</li> </ul>                                                                                                    |                                                                                                  |                                                                                  |
| <ul> <li>Entonación</li> <li>S1. LOS STOCKS Y EL PRECIO DEL CRUDO</li> <li>Isi mátistes de los stocks de crudo que se realiza en cele capitulo tene 2 puntos de petroleo credizado por el CGES;<br/>y la valoración, en el perdoce comprendido entre los años 1971 y 2000 de los stocks de petroleo credizado por el CGES;<br/>y la valoración, en el perdoce comprendido entre los años 1971 y 2000 de los stocks de petroleo credizado por el CGES;<br/>y la valoración, en el perdoce comprendido entre los años 1971 y 2000 de los stocks de petroleo credizado por el CGES;<br/>periodar</li> <li>E quilíbrio de flujos, que se obtiene cuando el crudo producido coincide con el<br/>crudo consumido.</li> <li>Equilíbrio de stocks, que se obtiene cuando el estock real del mercado y el stock<br/>deseado, es decir, aquel que los operadores desean mantener en un momento<br/>dado, coincidenc.</li> <li>Solo una situación, de tan difícil consecución como la alineación del precio.<br/>Prot anto, aunque se supieran las variaciones de stocks y precios no<br/>avala una posible causalidad entre ambas, porque no hay sincronía entre el<br/>stock existente y el que los operadores desean mantener.</li> <li>Además, la información histórica disponible de variaciones de stocks y precios no<br/>avala una posible causalidad entre ambas, porque no hay sincronía entre estavala una posible causalidad entre ambas, porque no hay sincronía entre us movi-</li> </ul>                                                                                                    |                                                                                                  |                                                                                  |
| <ul> <li>5.1. LOS STOCKS Y EL PRECIO DEL CRUDO</li> <li>El anàlisis de los stocks de crudo que se realizar en este capitulo tiene 2 puntos de reterencia fundamentales, el estudio de los stocks de pertoleo realizado por el CCESs (minifiales de crudo)</li> <li>El magnifico estudio de la Center for Global Energy Studieso vincula la variación del precio del enudo a que, simultáneamente, se produzcan los dos equilibrios si- guientes:</li> <li>Equilibrio de flujos, que se obtiene cuando el erudo producido coincide con el cendo consumido.</li> <li>Equilibrio de flujos, que se obtiene cuando el stock real del mercado y el stock deseado, es decir, aquel que los operadores desean mantener en un momento dado, cos cinciden.</li> <li>Solo una situación, de tan difícil consecución como la alineación del precio. Por tanto, aunque se supieran las variaciones de stocks y precios no avala una posible causalidad entre ambas, porque no hay sincronía ente sus movi-</li> </ul>                                                                                                    |                                                                                                  | Entonación                                                                       |
| <ul> <li>5.1. LOS STOCKS Y EL PRECIO DEL CRUDO</li> <li>El análitis de los stocks de crudo que se realizar en este capítulo tiene 2 puntos de referencia fundamentales, el estudio del os stocks de petróleo realizado por el CGES y la valoración, en el periodo comprendido entre los años 1971 y 2000 de los stocks de mundiales de crudo.</li> <li>El magnifico estudio del «Center for Global Energy Studies» vincula la variación del precio del crudo a que, simultáneamente, se produzean los dos equilibrios si-guientes:</li> <li>Equilibrio de flujos, que se obtiene cuando el crudo producido coincide con el crudo consumido.</li> <li>Equilibrio de stocks, que se logra euando el stock real del mercado y el stock de estado, es decir, aquel que los operadores desean mantener en un momento dado, coinciden.</li> <li>Solo una situación, de tan dificil consecución como la alineación de los astros, que permitiera la coincidencia de ambos equilibrios evitaría la variación del precio. Por tanto, aunque se supieran las variaciones de stocks existentes en el mercado los incrementos en los precios no serian explicables sin conocer la diferencia entre el stock existente y el que los operadores desean mantener el astock existente y el que los operadores desean mantener el astock existente y el que los operadores desean mantener el astock existente y el que los operadores desean mantener el astock existente y el que los operadores desean mantener el astock existente y el que los operadores desean mantener.</li> <li>Además, la información histórica disponible de variaciones de stocks y precios no avala una posible causalidad entre ambas, porque no hay sincronía entre sus movi-</li> </ul>                                                                                                    |                                                                                                  | The second part of the second parts                                              |
| <ul> <li>5.1. LOS STOCKS Y EL PRECIO DEL CRUDO</li> <li>El análitis de los stocks de crudo que se realiza en este capítulo tiene 2 puntos de referencia fundamentales, el estudio de los stocks de petróleo realizado por el CGES, y la valoración, en el periodo comprendido entre los años 1971 y 2000 de los stocks mundíales de crudo</li> <li>El anguiforo estudio del «Center for Global Energy Studies» vincula la variación del precio del endo a que, simultáneamente, se produzean los dos equilibrios si- guientes:</li> <li>Aquitación, de tan difícil consecución como la alineación de los astros, que se logra cuando el stock real del mercado y el stock de seado, es decir, aquel que los operadores desean mantener en un momento dado, coinciden.</li> <li>Solo una situación, de tan difícil consecución como la alineación de los astros, que se nos eraína explicables sin conocer la diferencia entre el stock existente y el que los operadores desean mantener.</li> <li>Además, la información histórica disponible de variaciones de stocks y precios no avala una posible causalidad entre ambas, porque no hay sincronía entre sus movi-</li> </ul>                                                                                                    |                                                                                                  | 0 50 100 150                                                                     |
| <ul> <li>5.1. LOS STOCKS Y EL PRECIO DEL CRUDO</li> <li>El análitis de los stocks de crudo que se realiza en este capítulo tiene 2 puntos de referencia fundamentales, el estudio del los stocks de petróleo realizado por el CGES, y la valoración, en el periodo comprendido entre los años 1971 y 2000 de los stocks mundíales de crudo</li> <li>El magnifico estudio del «Center for Global Energy Studies» vincula la variación del precio del crudo a que, simultáneamente, se produzean los dos equilibrios si- guientes:</li> <li>1. Equilibrio de flujos, que se obtiene cuando el crudo producido coincide con el crudo consumido.</li> <li>2. Equilibrio de stocks, que se logra cuando el stock real del mercado y el stock deseado, es decir, aquel que los operadores desean mantener en un momento dado, coinciden.</li> <li>Solo una situación, de tan difícil consecución como la alineación de los astros, que permitiera la coincidencia de ambos equilibrios exitaría la variación del precio. Por tanto, aunque se supieran las variaciones de stocks y precios no stock existente y el que los operadores desean mantener.</li> <li>Además, la información histórica disponible de variaciones de stocks y precios no avala una posible causalidad entre ambas, porque no hay sincronía entre sus movi-</li> </ul>                                                                                                    |                                                                                                  | Velocidad                                                                        |
| <ul> <li>El anàlisis de los stocks de crudo que se realizar en este capítulo tiene 2 puntos de referencia fundamentales, el estudio de los stocks de petróleo realizado por el CGES v la valoración, en el periodo comprendido entre los años 1971 y 2000 de los stocks municipades de crudo.</li> <li>El magnifico estudio del «Center for Global Energy Studies» vincula la variación del precio del endo a que, simultáneamente, se produzcan los dos equilibrios si-guientes:</li> <li>Equilibrio de flujos, que se obtiene cuando el erudo producido coincide con el crudo consumido.</li> <li>Equilibrio de stocks, que se logra cuando el stock real del mercado y el stock deseado, es decir, aquel que los operadores desean mantener en un momento dado, coinciden: A tan difícil consecución como la alineación de los astros, que permitiera la coincidencia de ambos equilibrios evitaría la variación del precio. Por tanto, aunque se supieran las variaciones de stocks y precios no serian explicables sin conocer la diferencia entre el tock existente y el que los operadores desean mantener.</li> <li>Además, la información histórica disponible de variaciones de stocks precios no avala una posible causalidad entre ambas, porque no hay sincronía entre sus movi.</li> </ul>                                                                                                    | 5.1. LOS STOCKS Y EL PRECIO DEL CRUDO                                                            |                                                                                  |
| Id análists de los stocks de crudo que se reniza en este capítulo tiene 2 puntos de<br>referencia findamentales, el estudio de los stocks de periodo er al CGES-<br>y la valoración, en el periodo comprendido entre los años 1971 y 2000 de los stocks<br>mundiales de crudo<br>El magnifico estudio de los stocks de periodo so rel CGES-<br>y la valoración, en el periodo comprendido entre los años 1971 y 2000 de los stocks<br>mundiales de crudo<br>del precio del endo a que, simultáneamente, se produzcan los dos equilibrios si-<br>guientes:       Reinciar         1. Equilibrio de flujos, que se obtiene cuando el endo producido coincide con el<br>crudo consumido.       El comportamiento económico del mercado del petróleo         2. Equilibrio de stocks, que se logra cuando el stock real del mercado y el stock<br>deseado, es decir, aquel que los operadores desean mantener en un momento<br>dado, coinciden.       El comportamiento económico del mercado del petróleo         Solo una situación, de tan dificil consecución como la alineación de los astros,<br>que permitiera la coincidencia de ambos equilibrios evitaría la variación del precio.<br>Por tanto, aunque se supican las variaciones de stocks y stretenes en el mercado,<br>los incrementos en los precipicables sin conocer la diferencia entre el<br>stock existente y el que los operadores desean mantener.<br>Además, la información bistórica disponible de variaciones de stocks precios no<br>avala una posible causalidad entre ambas, porque no hay sincronía entre sus movi-       Figuera Sánchez, Emilio (Author)         Classification; Economía, Pub. Date; 2007                                                                                                    |                                                                                                  | 50 100 150 200 250                                                               |
| Performantiques, of estudio de los stocks de périodo realizado por el COESF       Reinciar         Pla valoracións, ne el periodo comprendido comtre los años 1971 y 2000 de los stocks       Reinciar         Bil magnifico estudio del «Center for Global Energy Studies» vincula la variación       El magnifico estudio del «Center for Global Energy Studies» vincula la variación         del precio del crudo a que, simultáneamente, se produzan los dos equilibrios si- guientes:       En comportamiento económico del mercado del petróleo         1. Equilibrio de stocks, que se obtiene cuando el erudo producido coincide con el crudo consumido.       En comportamiento económico del mercado del petróleo         2. Equilibrio de stocks, que se logra cuando el stock real del mercado y el stock deseado, es decir, aquel que los operadores desean mantener en un momento dado, coinciden.       Solo una situación, de tan dificil consecución como la alineación de los astros, que permitiera la coincidencia de ambos equilibrios evitaría la variación del los astros, que permitiera la coincidencia de ambos equilibrios evitaría la variación del precio. Por tanto, anuque se supieran las variaciones de stocks y precios no los incrementos en los precios no serian explicables sin conocer la diferencia entre el stock existente y el que los operadores desean mantener.       Publisher Ediciones Díaz de Santos         Classification: Economía unescol   Petróleo une industry and trade los   Libros electronicos local       Language es Original Pub. Date 2007                                                                                                    | El análisis de los stocks de crudo que se realiza en este capítulo tiene 2 puntos de             |                                                                                  |
| Figure a Sanchez, Emilio (Author)         Solo una situación, de tan difícil consecución como la alineación del los astros, que permitiera la coincidencia de ambos equilibrios evitaría la variación del los astros, que permitera la coincidencia de ambos equilibrios evitaría la variación del los astros, que permitera la coincidencia de ambos equilibrios evitaría la variación del los astros, que permitera la coincidencia de ambos equilibrios evitaría la variación del los astros, que permitera la coincidencia de ambos equilibrios evitaría la variación del los astros, que permitera la coincidencia de santos es supieran las variaciones de stocks y precios no avala una posible causalidad entre ambas, porque no hay sincronía entre sus movi-                                                                                                    | referencia fundamentales, el estudio de los stocks de petroleo realizado por el CGES-            | Reiniciar                                                                        |
| El magnifico estudio del «Center for Global Energy Studies» vincula la variación<br>del precio del crudo a que, simultáneamente, se produzcan los dos equilibrios si-<br>guientes:<br>1. Equilibrio de flujos, que se obtiene cuando el crudo producido coincide con el<br>crudo consumido.<br>2. Equilibrio de stocks, que se logra cuando el stock real del mercado y el stock<br>deseado, es decir, aquel que los operadores desean mantener en un momento<br>dado, coinciden.<br>Solo una situación, de tan dificil consecución como la alineación de los astros,<br>que permitiera la coincidencia de ambas equilibrios evitaría la variación del precio.<br>Por tanto, aunque se supieran las variaciones de stocks existentes en el mercado,<br>los incrementos en los precios no serian explicables sin conocer la diferencia entre el<br>stock existente y el que los operadores desean mantener.<br>Además, la información histórica disponible de variaciones de stocks y precios no<br>avala una posible causalidad entre ambas, porque no hay sincronía entre sus movi-                                                                                                    | mundiales de crudo                                                                               |                                                                                  |
| del preció del crudo a que, simultáneamente, se produzean los dos equilibrios si-<br>guientes:       I. Equilibrio de flujos, que se obtiene cuando el crudo producido coincide con el<br>crudo consunido.       I. Equilibrio de stocks, que se obtiene cuando el crudo producido coincide con el<br>crudo consunido.       II comportamiento económico del mercado del petróleo         2. Equilibrio de stocks, que se logra euando el stock real del mercado y el stock<br>deseado, es decir, aquel que los operadores desean mantener en un momento<br>dado, coinciden.       Solo una situación, de tan difícil consecución como la alineación de los astros,<br>que permitiera la coincidencia de ambos equilibrios evitaría la variación del precio.<br>Por tanto, aunque es supieran las variaciones de stocks existentes en el mercado,<br>los incrementos en los precios no serian explicables sin conocer la diferencia entre el<br>stock existente y el que los operadores desean mantener.       Edmiss, la información histórica disponible de variaciones de stocks y precios no<br>avala una posible causalidad entre ambas, porque no hay sincronía entre sus movi-       Edmiss, la fundormación porte no hay sincronía entre sus movi-                                                                                                    | El magnifico estudio del «Center for Global Energy Studies» vincula la variación                 |                                                                                  |
| guientes:  1. Equilibrio de flujos, que se obtiene cuando el crudo producido coincide con el crudo consumido. 2. Equilibrio de stocks, que se logra cuando el stock real del mercado y el stock deseado, es decir, aquel que los operadores desean mantener en un momento dado, coinciden. Solo una situación, de tan difícil consecución como la alineación de los astros, que permitiera la coincidencia de ambos equilibrios evitaria la variación del poeto. Por tanto, anuque es vujeran las variaciones de stocks existentes en el mercado, los incrementos en los precios no serian explicables sin conocer la diferencia entre el stock existente y el que los operadores desean mantener. Además, la información histórica disponible de variaciones de stocks y precios no avala una posible causalidad entre ambas, porque no hay sincronía entre sus movi-                                                                                                    | del precio del crudo a que, simultáneamente, se produzcan los dos equilibrios si-                |                                                                                  |
| 1. Equilibrio de flujos, que se obtiene cuando el crudo producido coincide con el crudo consumido.     2. Equilibrio de stocks, que se logra cuando el stock real del mercado y el stock deseado, es decir, aquel que los operadores desean mantener en un momento dado, coinciden.     Solo una situación, de tan difícil consecución como la alineación de los astros, que permitiera la coincidencia de ambos equilibrios evitaría la variación del precio. Por tanto, aunque es upieran las variaciones de stocks existentes en el mercado, los incrementos en los precios no serian explicables sin conocer la diferencia entre el stock existente y el que los operadores desean mantener.     Además, la información histórici alisponible de variaciones de stocks y precios no avala una posible causalidad entre ambas, porque no hay sincronía entre sus movi-                                                                                                    | guientes:                                                                                        |                                                                                  |
| <ul> <li>crudo consumido.</li> <li>2. Equilibrio de stocks, que se logra cuando el stock real del mercado y el stock deseado, es decir, aquel que los operadores desean mantener en un momento dado, coinciden.</li> <li>Solo una situación, de tan difícil consecución como la alineación de los astros, que permitiera la coincidencia de ambos equilibrios evitaría la variación del precio. Por tanto, aunque es supieran las variaciones de stocks vistentes en el mercado, los incrementos en los precios no serian explicables sin conocer la diferencia entre el stock existentes en el mercado, coinsider a la información bistórica disponible de variaciones de stocks y precios no avala una posible causalidad entre ambas, porque no hay sincronía entre sus movi-</li> </ul>                                                                                                    | 1. Equilibrio de flujos, que se obtiene cuando el crudo producido coincide con el                | Fi comportamiento económico del mercado del petróleo                             |
| 2. Equilibrio de stocks, que se logra cuando el stock real del mercado y el stock     descado, es decir, aquel que los operadores desean mantener en un momento     dado, coinciden.     Solo una situación, de tan difícil consecución como la alineación de los astros,     que permitiera la coincidencia de ambos equilibrios evitaria la variación del precio.     Por tanto, auque se supieran las variaciones de stocks existentes en el mercado,     los incrementos en los precios no serían explicables sin conocer la diferencia entre el     stock existente y el que los operadores desean mantener.     Además, la información bitórica disponible de variaciones de stocks y precios no     avala una posible causalidad entre ambas, porque no hay sincronía entre sus movi-                                                                                                    | crudo consumido.                                                                                 | Figueros Sánchez Emilio (Author)                                                 |
| deseado, es decir, aquel que los operadores desean mantener en un momento       Job Fages         dado, coinciden.       EblicenseTypes: CSUB         Solo una situación, de tan difícil consecución como la alineación de los astros,       Jublisher Loc.: , , España         que permitiera la coincidencia de ambos equilibrios evitaria la variación del precio.       Publisher Loc.: , , España         Por tanto, aunque es supieran las variaciones de stocks existentes en el mercado,       Ios incrementos en los precios no serían explicables sin conocer la diferencia entre el         stock existente y el que los operadores desean mantener.       Classification: Economía unescot   Economía industrial unescot   Petróleo une         Además, la información histórica disponible de variaciones de stocks y precios no       Language: es         avala una posible causalidad entre ambas, porque no hay sincronía entre sus movi-       Original Pub. Date: 2007                                                                                                    | <ol><li>Equilibrio de stocks, que se logra cuando el stock real del mercado y el stock</li></ol> | 302 Dorec                                                                        |
| Bolactisci 1915: 0.301     ISBN: 703-4.       Solo una situación, de tan dificil consecución como la alineación de los astros,<br>que permitiera la coincidencia de ambos equilibrios evitaría la variación del precio.<br>Por tanto, aunque es eujeran las variaciones de stocks existentes en el mercado,<br>los incrementos en los precios no serian explicables sin conocer la diferencia entre el<br>stock existente y el que los operadores desean mantener.<br>Además, la información histórica disponible de variaciones de stocks y precios no<br>avala una posible causalidad entre ambas, porque no hay sincronía entre sus movi-     ISBN: 703-4.                                                                                                    | deseado, es decir, aquel que los operadores desean mantener en un momento                        | ablicenceTriner: CSIIB                                                           |
| Solo una situación, de tan difícil consecución como la alineación de los astros,       ISDIL 970-04-1970-7132-4         que permitiera la coincidencia de ambos equilibrios evitaría la variación del precio.       Publisher Loc: , , España         Por tanto, aunque se supieran las variaciones de stocks existentes en el mercado,       IsDIL 970-04-1970-7132-4         los incrementos en los precios no serían explicables sin conocer la diferencia entre el stock existente y el que los operadores desean mantener.       Publisher Ediciones Díaz de Santos         Además, la información histórica disponible de variaciones de stocks y precios no avala una posible causalidad entre ambas, porque no hay sincronía entre sus movi-       Original Pub. Date 2007                                                                                                    | uauo, coniciden.                                                                                 | 1001/01001 4000 120 4                                                            |
| que permitiera la coincidencia de ambos equilibrios evitaria la variación del precio.       Publisher Loc. , , España         Por tanto, aunque se supieran las variaciones de stocks existentes en el mercado,       Publisher Ediciones Díaz de Santos         los incrementos en los precios no serían explicables sin conocer la diferencia entre el       Sintermentos en los precios no serían explicables sin conocer la diferencia entre el         stock existente y el que los operadores desean mantener.       Además, la información histórica disponible de variaciones de stocks y precios no         avala una posible causalidad entre ambas, porque no hay sincronía entre sus movi-       Original Pub. Date; 2007                                                                                                    | Solo una situación, de tan difícil consecución como la alineación de los astros.                 | Dublisher Lee . Family                                                           |
| Por tanto, aunque se supieran las variaciones de stocks existentes en el mercado,<br>los incrementos en los precios no serían explicables sin conocer la diferencia entre el<br>stock existente y el que los operadores desean mantener.<br>Además, la información histórica disponible de variaciones de stocks y precios no<br>avala una posible causalidad entre ambas, porque no hay sincronía entre sus movi-                                                                                                    | que permitiera la coincidencia de ambos equilibrios evitaría la variación del precio.            | Puolisher Edicines Dire de Centre                                                |
| los incrementos en los precios no serian explicables sin conocer la diferencia entre el<br>stock existente y el que los operadores desean mantener.<br>Además, la información histórica disponible de variaciones de stocks y precios no<br>avala una posible causalidad entre ambas, porque no hay sincronía entre sus movi-                                                                                                    | Por tanto, aunque se supieran las variaciones de stocks existentes en el mercado,                | Puolisner, Ediciones Diaz de Santos                                              |
| stock existente y el que los operadores desean mantener.<br>Además, la información histórica disponible de variaciones de stocks y precios no<br>avala una posible causalidad entre ambas, porque no hay sincronía entre sus movi-<br>Driginal Pub. Date: 2007                                                                                                    | los incrementos en los precios no serían explicables sin conocer la diferencia entre el          | Classification: Economia unescot   Economia industrial unescot   Petróleo unesco |
| Además, la información histórica disponible de variaciones de stocks y precios no avala una posible causalidad entre ambas, porque no hay sincronía entre sus movi-                                                                                                    | stock existente y el que los operadores desean mantener.                                         | industry and trade lcsh   Libros electronicos local                              |
| avata una posible causalidad entre ambas, porque no hay sincronia entre sus movi-                                                                                                    | Además, la información histórica disponible de variaciones de stocks y precios no                | Language: es                                                                     |
|                                                                                                    | avala una posible causalidad entre ambas, porque no hay sincronía entre sus movi-                | Original Pub. Date: 2007                                                         |
| mentos.<br>Des etra parte la suslavió de las stados mundiales de anuda en las 20 años sere                                                                                                    | mientos.<br>Por etro porte la evolución de los stanles mundiales de erudo en los 20-2            | LC Call No.; HD9560.5 F475 2006eb                                                |
| roj ota parte, la evolución de los subucks intundítates de critado en los subanos com-<br>prendides entre 1071 y 2000 muestran que los motivión han resultado                                                                                                    | pror oua parte, la evolución de los stocks mundiales de crudo en los 50 años com-                | Date Published: 2007                                                             |

## Mi Biblioteca: Estantes de bibliotecas nuevos y mejorados

Las notas, texto resaltado, marcadores e hipervínculos se guardan automáticamente en Mi biblioteca.

> Con la nueva interfaz, ahora puedo organizar toda esta información por medio de carpetas.

Puedo arrastrar los íconos de los documentos, texto resaltado y notas a la carpeta apropiada.

➢Si deseo acceder a mis textos resaltados, notas, hipervínculos o marcadores, sólo se debe hacer clic sobre el vínculo y automáticamente se abre el documento con la vista rápida.

| nicio     | Mi bibl       | ioteca       | Mi perfil        |                  |               |
|-----------|---------------|--------------|------------------|------------------|---------------|
| elcon     | ne to ebr     | ary          |                  |                  |               |
| ombre c   | le usuario:   | josefina2    | 922              |                  |               |
| Contrase  | ña:           |              | ••               |                  |               |
|           |               | Conectar     | ]                | 10               |               |
|           |               |              |                  |                  |               |
| ota: Este | sitio solamer | ite funciona | a con navegadore | es con las cooki | es activadas. |
| ecesita u | na nueva cue  | nta de ebra  | ary?             |                  |               |
|           |               |              | 1000             |                  |               |

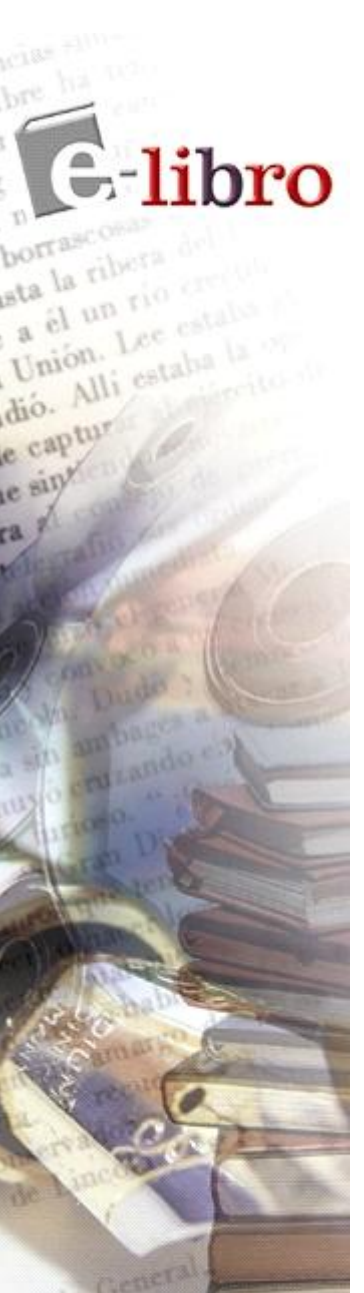

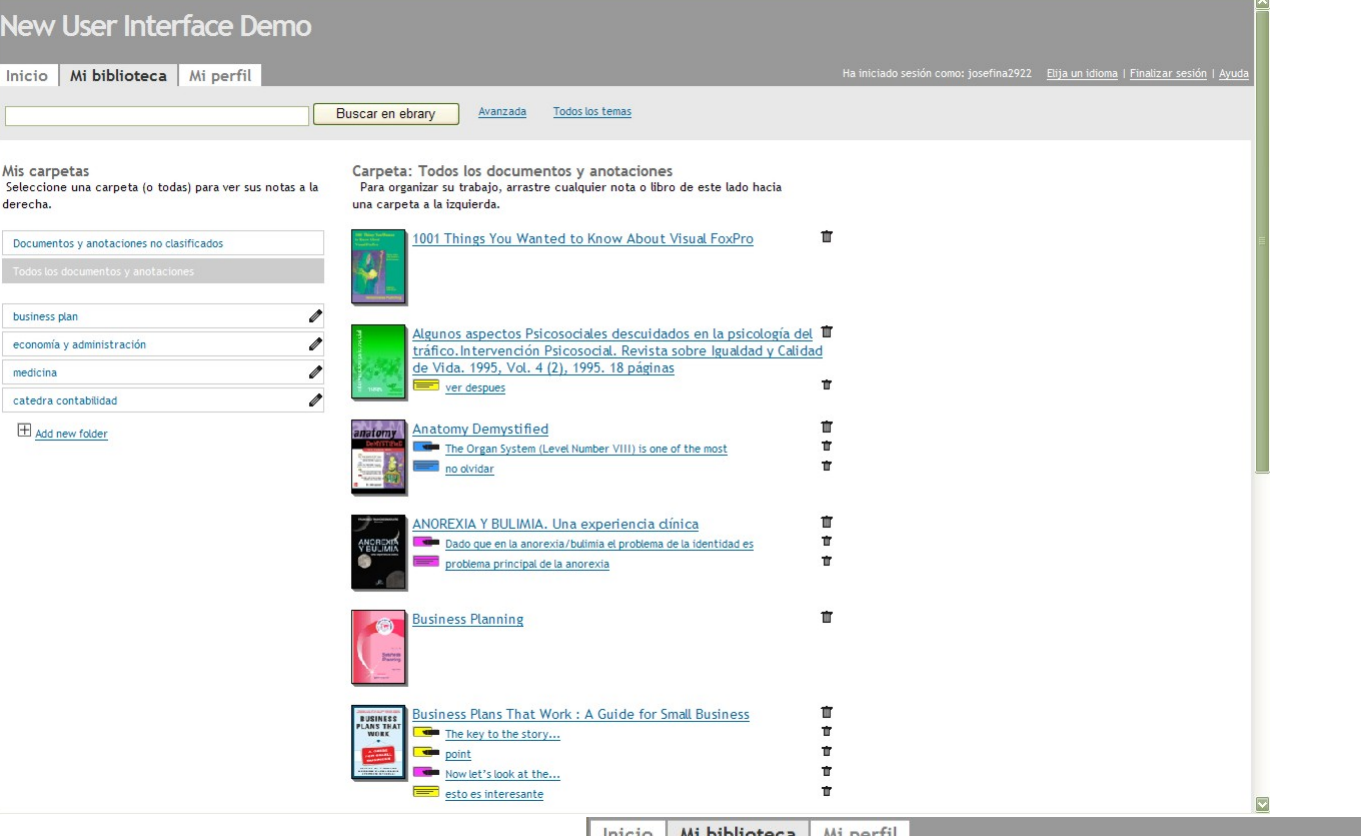

Se pueden ver todos los documentos almacenados en todas las carpetas en Mi Biblioteca junto con sus notas, hipervínculos y marcadores asociados.

O bien una carpeta en particular.

derecha

medicina

E-libro

borrascosas

e captur

e sint

12 8

sta la ribera de

a él un rio cretti

Unión. Les estalos

dió. Alli estaba la or

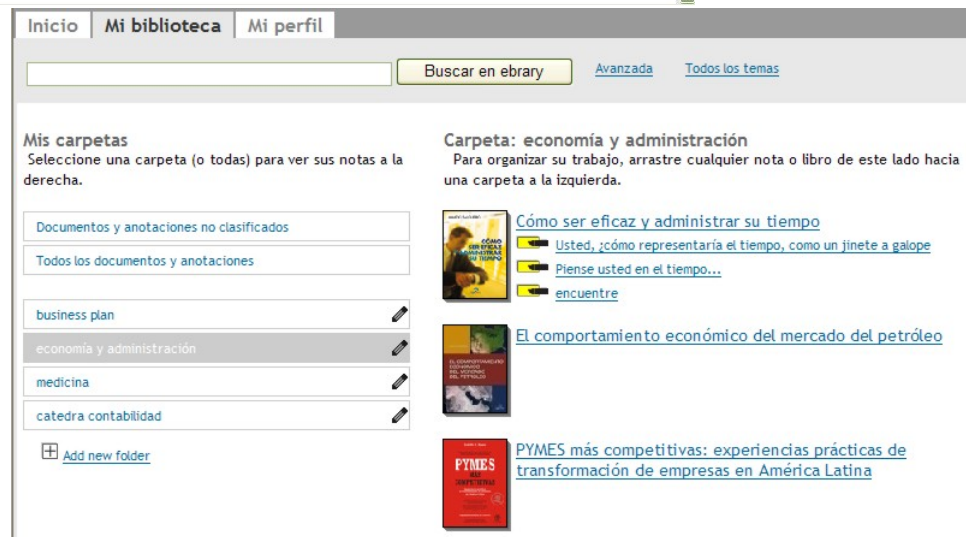

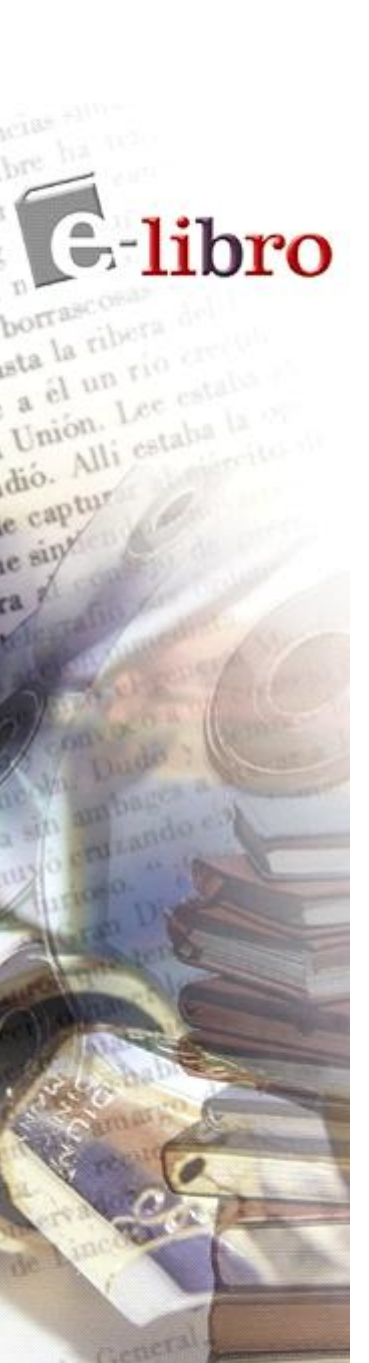

De esta manera, han podido ver cómo a través de la nueva a interfaz de usuario y el lector Java, e-Libro es la herramienta más poderosa de investigación, rápida, fácil y eficiente.

Esperamos que disfruten nuestra nueva interfaz.

SOPORTE TÉCNICO Responsable: Fabiana Miedan <u>soporte@e-libro.com</u>

E-LIBRO ESPAÑA Directora: Victoire Chevalier <u>victoire@e-libro.es</u> 606.622.643

www.e-libro.com

www.e-libro.es